## キャリアサプライ様

## CMS操作説明書

第 1版

#### 2017年7月

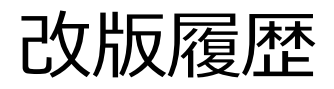

| 版数  | 発行日     | 改版履歴  |
|-----|---------|-------|
| 暫定版 | 2017年3月 | 暫定版発行 |
| 初版  | 2017年3月 | 初版発行  |

# 目次

#### 1. サイトとシステム構成

- 1.1. ページの種類について
- 1.2. サイトマップ
- 1.3. 編集可能領域について
- 1.4. CMSへのログイン
- 1.4. テストサイト

#### 2. 編集の流れ

2.1. 編集の流れ

【1】編集

- 【2】 プレビュー
- 【3】公開
- 2.2.その他の公開方法
- 2.3. 記事の削除
- 2.4. 固定ページの追加・削除

#### 3. 編集方法

編集画面の概要

- 3.1. 文字の入力、装飾
- 3.2. 文字の改行
- 3.3. 表の編集

- 3.4. リンク、ページ内リンク
- 3.5. 見出しの設定
- 3.6. Word・Excel, 他サイトからのコピー
- 3.7. 画像の準備
- 3.8. 画像の挿入
- 3.9. 画像の削除
- 3.10. PDF, Word, Excelの挿入

#### 4. 特設ページの登録・編集

- 4.1. 家具、建物、応援団の編集
- 4.2. 編集画面
- 4.3. 家具、建物、応援団の順番入れ替え

本システムについて

キャリアサプライ様サイトは、「Wordpress」というコンテンツ管理システム(CMS) で作成いたしております。

「Wordpress」は<u>世界で最も利用されているCMS</u>と言われており、安定した稼働と 様々な機能を備えたシステムです。

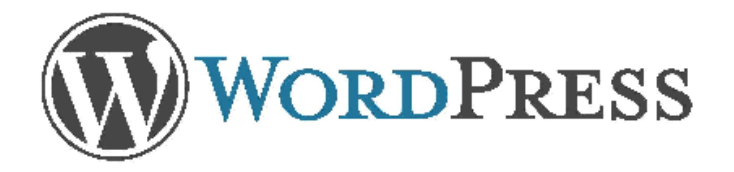

CMSは、WebサイトをOfficeソフトに近い感覚で編集が可能です。 しかし、いくつかのルールとコツがあります。

本マニュアルでは、サイト更新にあたって必要なポイントを絞ってご説明いたします。

## 1. サイトとシステム構成

1.1. ページの種類について

ページの種類には、大きく以下の2種類の"編集方式"があります。

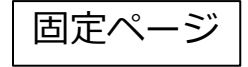

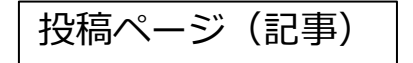

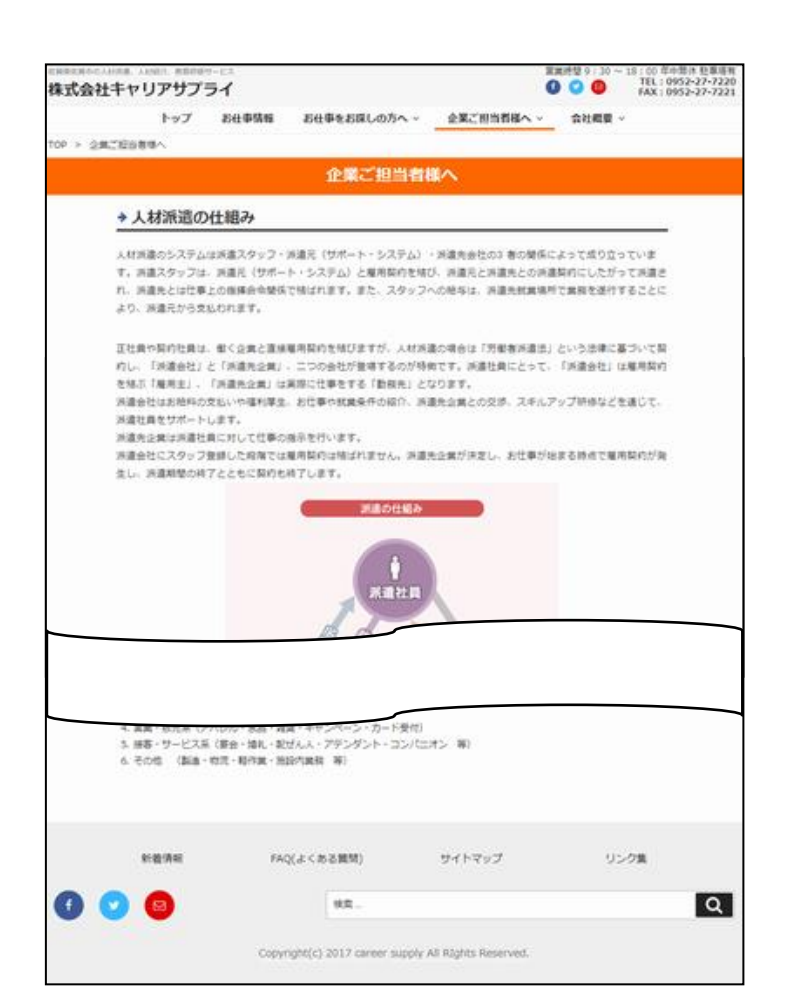

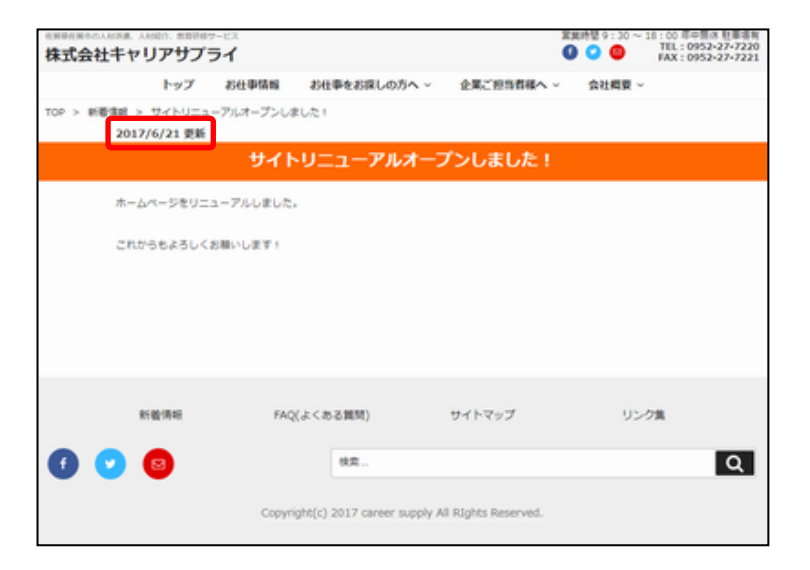

#### 日付が入るブログタイプの記事のことです。

1.2. サイトマップ

#### サイトマップは以下となっております。 黒字部分が<u>固定ページ</u>で、 青字部分が<u>お仕事情報ページ</u>、 赤字部分が<u>記事ページ</u>となります。

| 1階層         | 2階層                     | 3階層                  |          |
|-------------|-------------------------|----------------------|----------|
| トップ         |                         |                      |          |
| お仕事情報       | お仕事情報検索                 | 各お仕事詳細ページ            |          |
|             | - 検索条件(就業区分、職種区分、キーワード) |                      |          |
| お仕事をお探しの方へ  | 登録からお仕事までの流れ            |                      |          |
|             | 登録スタッフの声                |                      |          |
|             | お友達紹介制度                 |                      |          |
|             | きゃりーちゃんの求人ナビ            |                      |          |
| 企業ご担当者様へ    | 人材派遣の仕組み                |                      | グローバル    |
|             | 導入までの流れ                 |                      | メニュー     |
|             | 企業のメリット                 |                      |          |
|             | 紹介予定派遣とは                |                      |          |
|             | 対応エリア                   |                      |          |
|             | 派遣(紹介)職種                |                      |          |
| 会社概要        | ご挨拶                     |                      |          |
|             | 会社情報                    |                      |          |
|             | 交通アクセス                  |                      |          |
|             | プライバシーポリシー              |                      |          |
| 新着情報        | カテゴリ:新着情報               | 各新着情報詳細ページ           |          |
|             | カテゴリ:さが姫                |                      |          |
|             | カテゴリ:ゆびコミュ              |                      |          |
| FAQ(よくある質問) | 1. 登録について               | 30日以内の派遣就業・単発ワークについて |          |
|             | 2.派遣について                |                      | フッターメーュー |
|             | B. 紹介予定派遣について           |                      |          |
|             | 4. 人材紹介について             |                      |          |
|             | 5. 単発ワークについて            |                      |          |
| サイトマップ      |                         |                      |          |
| リンク集        |                         |                      |          |

1.3. 編集可能領域について

「固定ページ」と「記事ページ(ブログページ)」は、以下の領域が編集可能です。

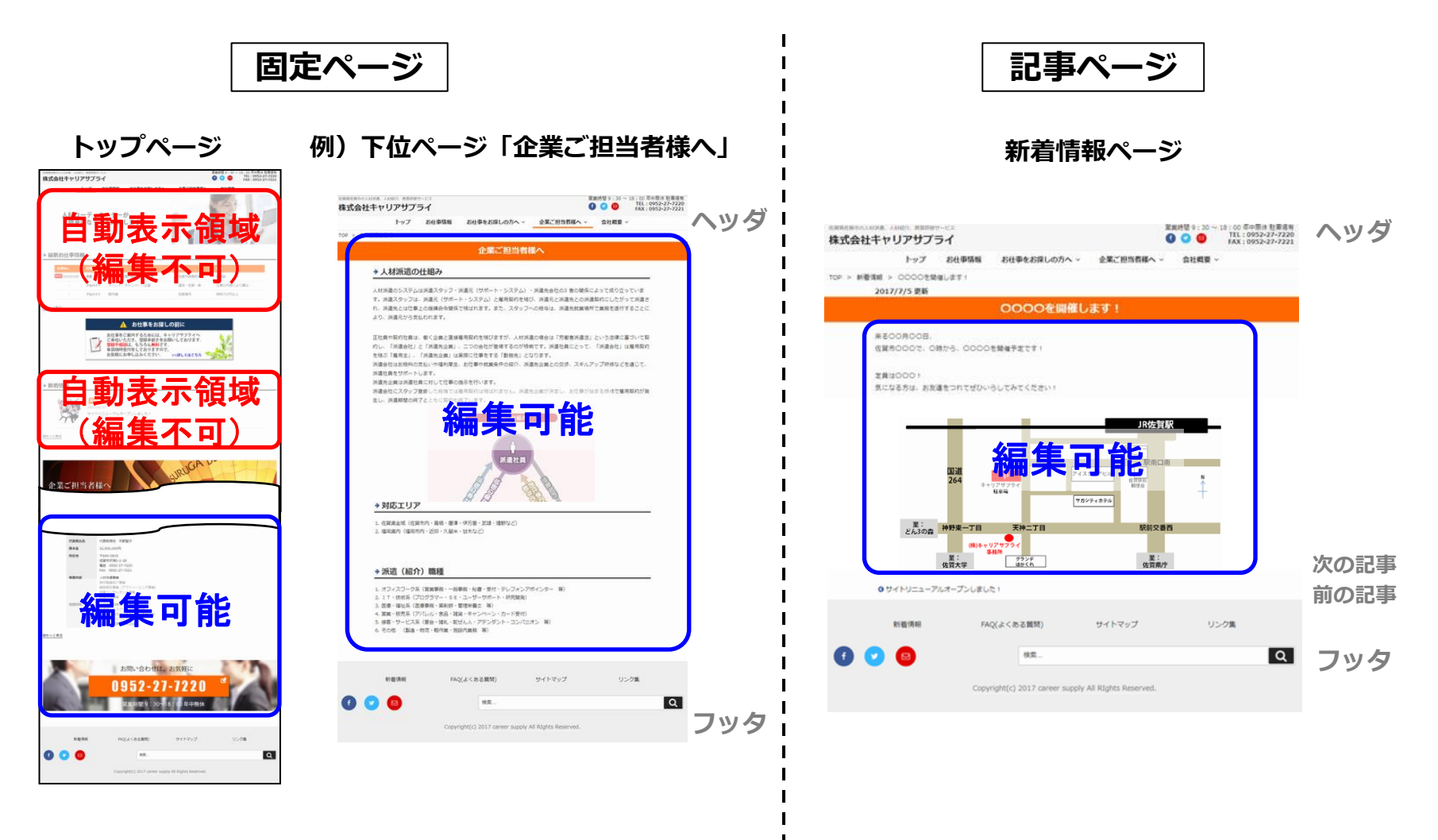

- ・トップページは、「スライドショー」「お仕事情報」「新着情報」など、 システムで自動表示している領域以外は編集可能です。
- ・青枠内の領域が編集可能です。ヘッダ と フッタ に挟まれた領域が 編集可能です。

- ・下位ページと同じく、
   青枠部分が編集可能です。
- ・下部に、次と前の記事への移動リンクが、 自動で表示されます。

1.4. CMSへのログイン

#### 記事の投稿や、固定ページの編集を行う際には、ログインページからCMSの管理画面にログインします。

- URL : http://www.careersupply.co.jp/wp-admin/
- ID : cs\_master
- パスワード: career\_supply7221
  - + 加えてセキュリティを高めるため、 簡単な足し算があります。

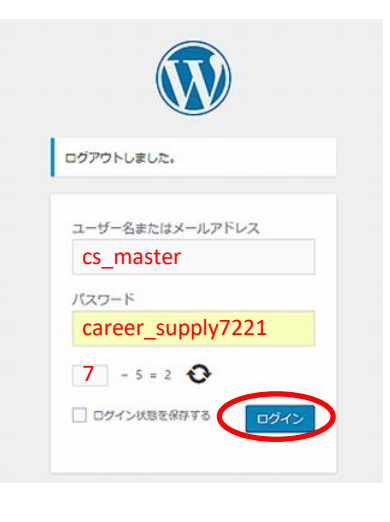

3. このような管理画面が表示されたらログイン成功です。 なお、"ダッシュボード"とは、管理画面の最初の画面の事です。

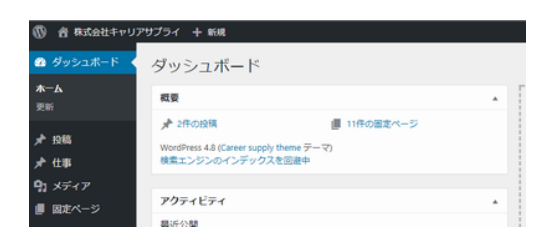

4.作業が完了したら、画面左上からログアウトして下さい。 ログアウトしなくとも、利用は可能ですが、 予期せぬ誤操作を防ぐためにも、 ログアウトすることをおすすめします。

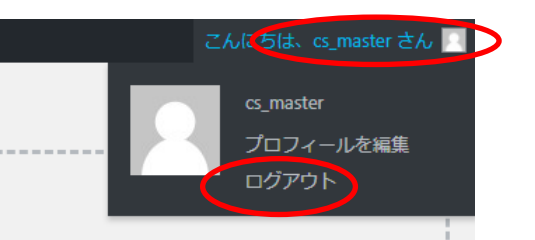

## 2. 編集の流れ

2.1. 編集の流れ

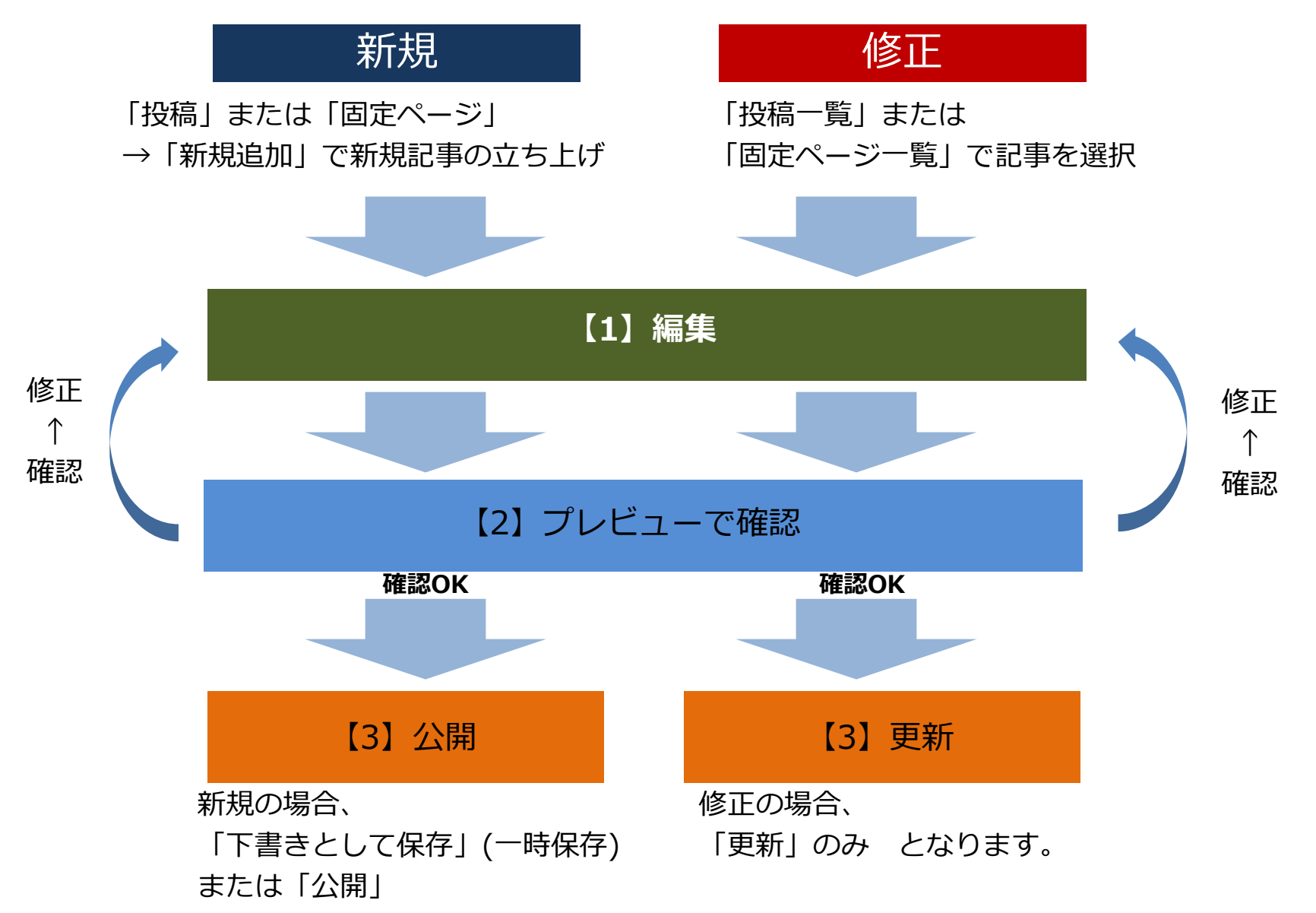

## 【1】編集: 新規編集

#### 新規の編集画面の開き方

1

「投稿」または「固定ページ」の 「新規追加」をクリックし、 ページの編集画面を表示します。

※「固定ページ」の新規追加を
 行う場合は、メニューに改造が
 必要となります。
 P.25を参照下さい。

② 新規投稿の編集画面が表示されます。

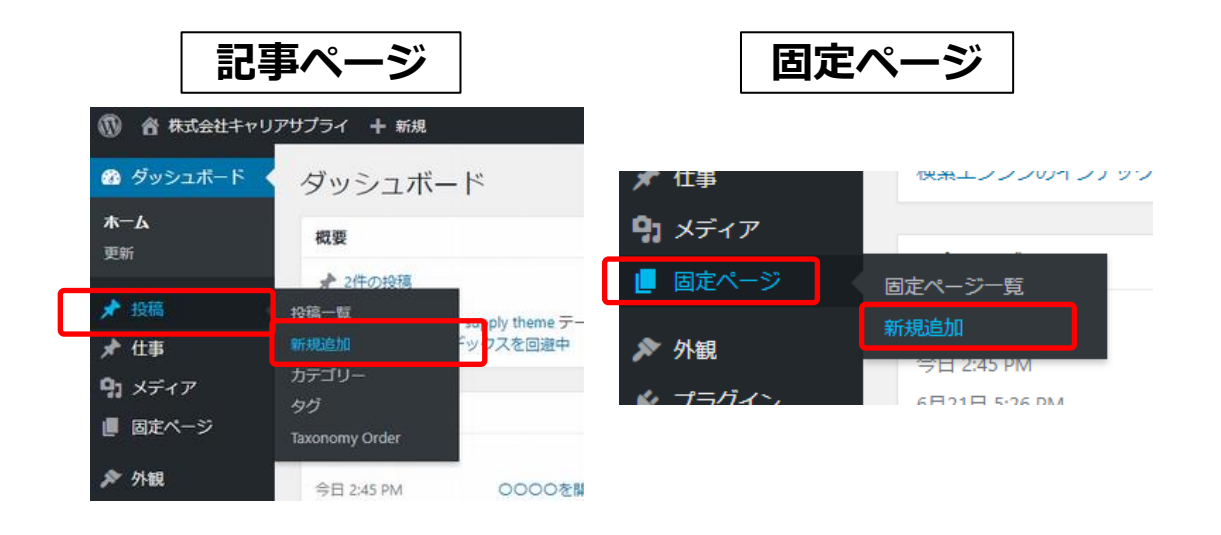

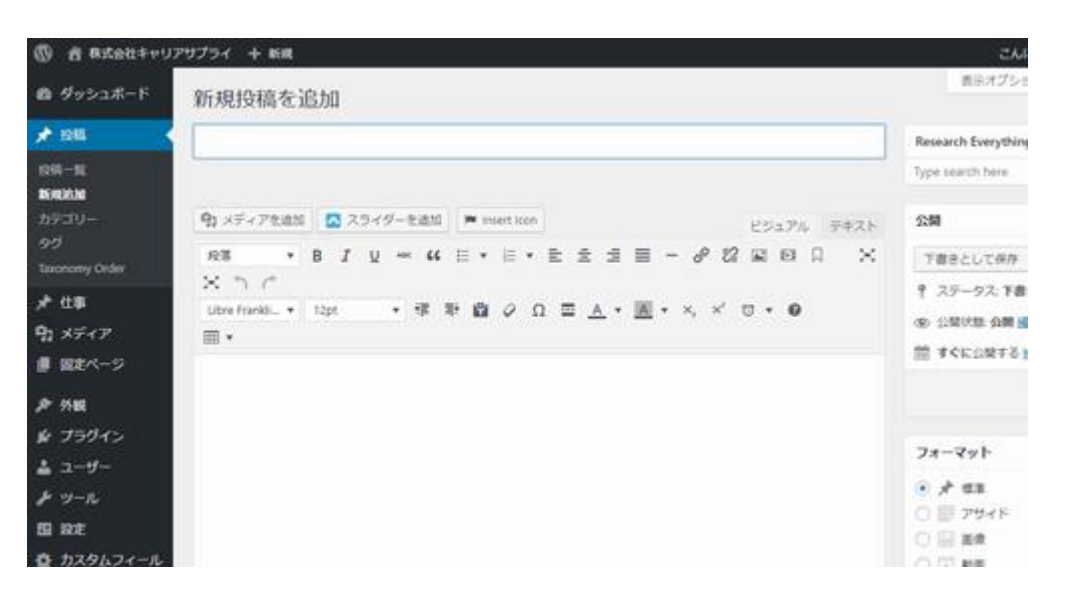

## 【1】編集: 既存の編集(1/2)

#### <u> 既存ページの編集画面の開き方</u>

1

「投稿」または「固定ページ」の 「〇〇一覧」をクリックし、 ページの一覧を表示します。

 2 編集したい記事の「編集」を
 クリックすると編集画面が表示されます。

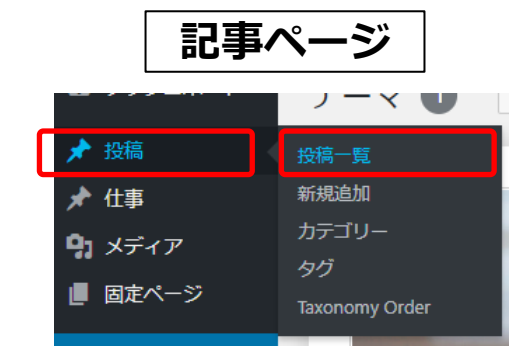

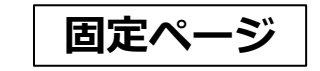

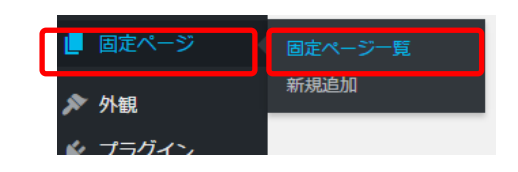

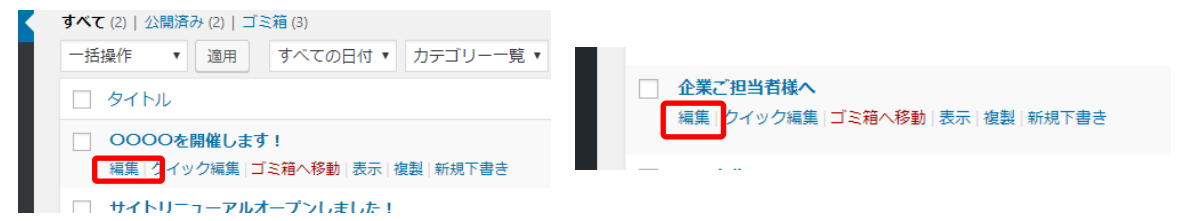

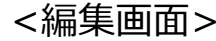

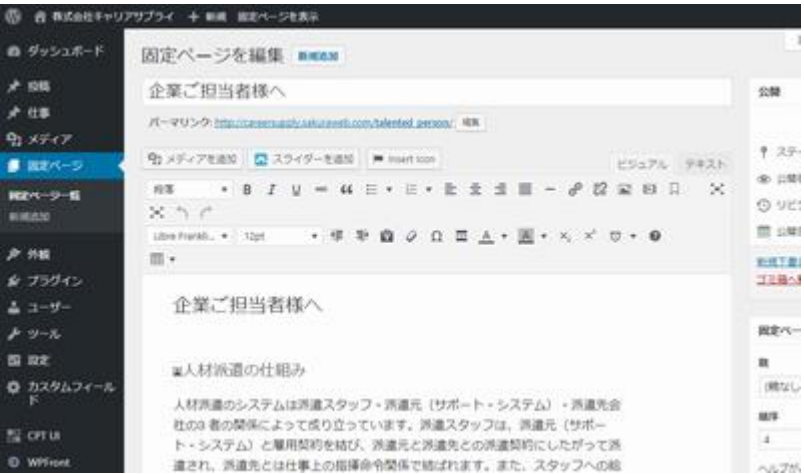

## 【1】編集: 既存の編集(2/2)

「クイック編集」 について

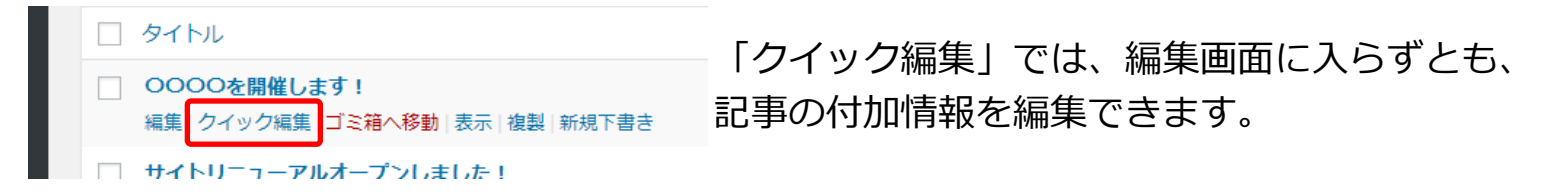

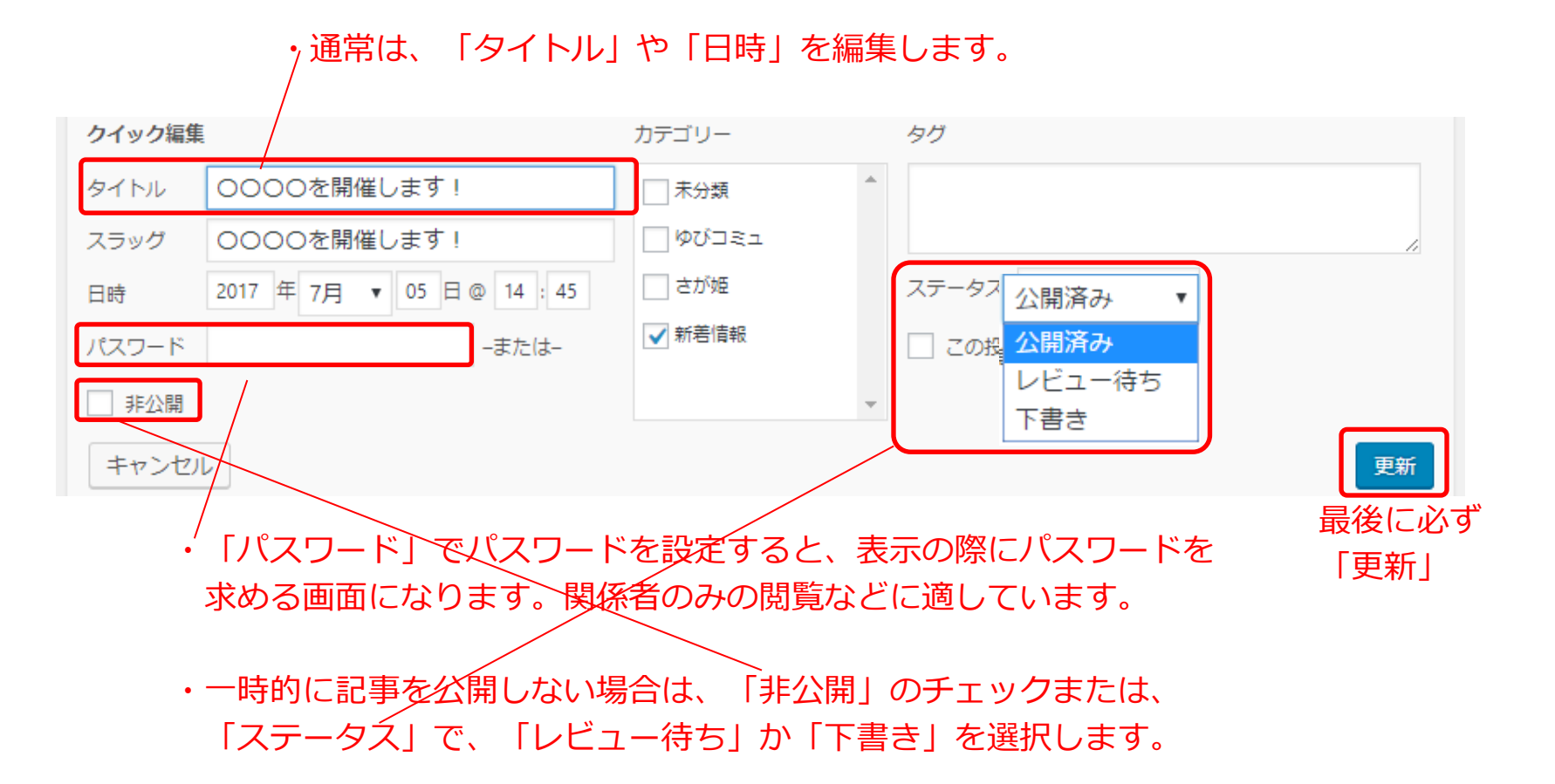

【2】 プレビューで確認

1

「投稿」または「固定ページ」の 編集画面の右上の「変更をプレビュー」 で、修正イメージが別ウィンドウで表示 されます。

実際の編集では、 編集→プレビュー を繰り返すことになります。

その際、プレビューウィンドウを残したま まの場合は、編集が反映されませんので、 <u>プレビューの都度、ウィンドウを閉じて</u> ください。

| 👸 株式会社キャリ                | アサプライ 十 新規 固定ページを表示                                                                      | こんにちは、cs_master さん                                                                          |
|--------------------------|------------------------------------------------------------------------------------------|---------------------------------------------------------------------------------------------|
| ダッシュボード                  | 固定ページを編集 新規論加                                                                            | 表示オプション * ヘルプ *                                                                             |
| 投稿                       | 企業ご担当者様へ                                                                                 | 公開                                                                                          |
| 仕事                       | パーマリンク: http://careersupply.sakuraweb.com/talented_person/ 編集                            | 変更をプレビュー                                                                                    |
| メディア 周市ページ               | ♀」メディアを追加 🔽 スライダーを追加 🗭 Insert Icon                                                       | ₱ ステータス: 公開済み <u>通算</u>                                                                     |
| Eページー覧<br>REM            | ビジュアル デキスト<br>段落 • B I U == 66 日 • 日 • 三 士 ×                                             | <ul> <li>② 公開状態:公開 通道</li> <li>③ リビジョン:28表示</li> <li>※ 公開日前:2017年5月34日 @ 1500 時間</li> </ul> |
| 外観<br>プラグイン              | 当 Ξ − ∂ 22 回 回 □ × ∩ ∩<br>Ubre Frankl▼ 12pt   ▼ 律 野 歯 ∂ Ω Ξ <u>Α</u> ▼<br>■ ▼ ×, × ♡ ▼ Θ | 新設下設立として複製<br>ゴミ油へ総動                                                                        |
| ユー <del>リ</del> ー<br>ツール | ·                                                                                        | 固定ページの属性・                                                                                   |
| 段走                       | 企業ご担当者様へ                                                                                 | £1                                                                                          |
| カスタムフィール<br>ド            |                                                                                          | (親なし)・                                                                                      |
| CPT UI                   | ■人材派遣の仕組み                                                                                | 4                                                                                           |
| WPFront                  | 人材派遣のシステムは派遣スタッフ・派遣元(サポート・<br>システム)・派遣先会社の3 者の関係によって成り立って                                | ヘルプが必要ですか?画面のタイトルの上                                                                         |

<u>編集</u>→<u>プレビュ</u>ー確認→プレビューを閉じる→編集…

## 【3】公開: 投稿の終了(1/3) ~すぐに公開する場合~

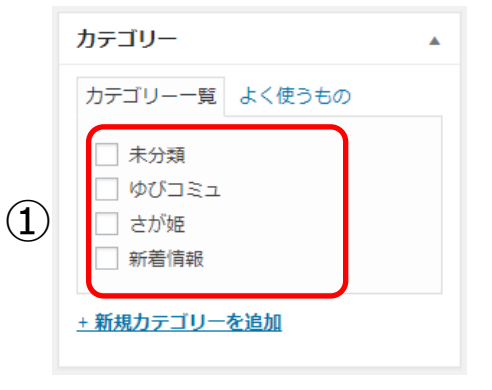

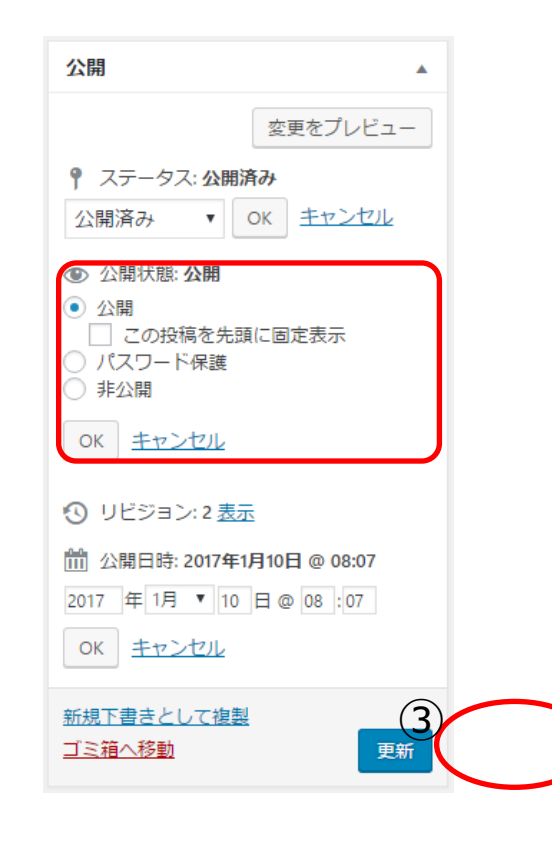

(2)

#### すぐに公開したい場合

投稿ページ(記事)のみ

①該当するカテゴリにチェックを入れます。

ゆびコミュ、さが姫、新着情報

をご用意しています。

3つのうちどれか一つにチェックをいれるようにすると、 新着情報に表示されます。

例)ゆびコミュの場合:「ゆびコミュ」にチェック

未分類 は使用しません。

ご注意)

・カテゴリを選択せずに「公開」した場合は、 「未分類」に自動的にチェックされ、どこにも表示されません のでご注意ください。

②公開状態:「公開」で、「すぐに公開する」 に なっていることを確認します。

③青い「公開」ボタンをクリックします。

これで、公開が完了しました。

## 【3】公開: 投稿の終了 (2/3) ~ T書きする場合~

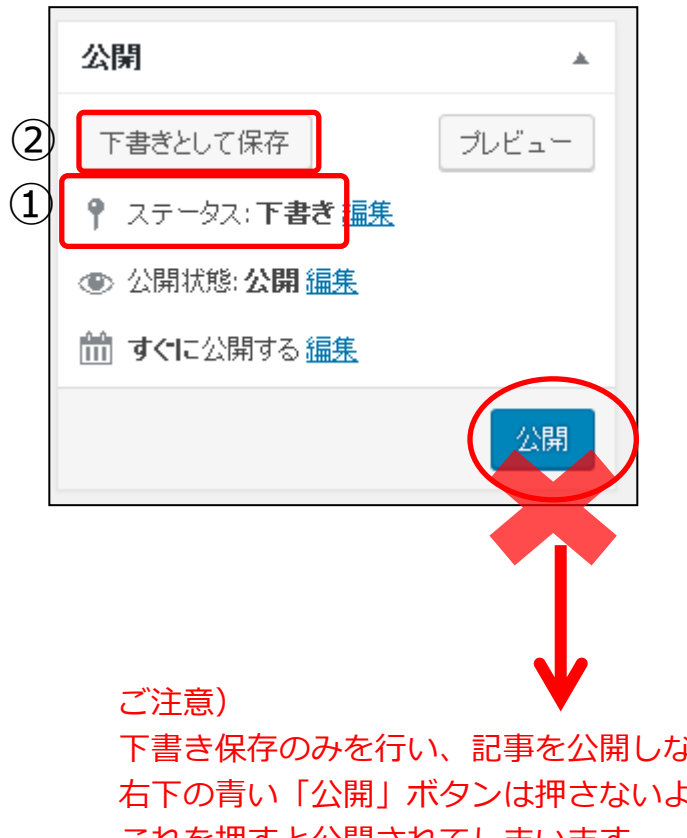

下書きとして保存したい場合

編集途中で終了したい場合などは、「下書き」を使用します。

①ステータスが「下書き」となっていることを確認し、 ②すぐ上の「下書きとして保存」を押します。

公開

これで下書きの保存が完了です。

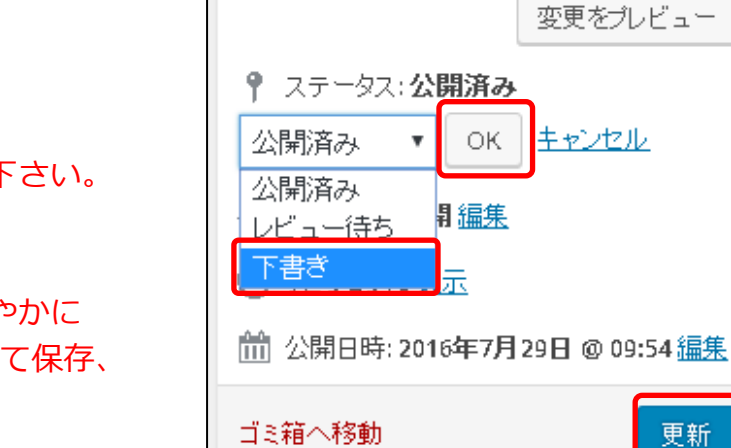

下書き保存のみを行い、記事を公開しない場合は、 右下の青い「公開」ボタンは押さないようにして下さい。 これを押すと公開されてしまいます。

もし「公開」ボタンを押してしまった場合は、速やかに ステータスの編集から「下書き」を選択しOKとして保存、 更新して下さい。

۰

## 【3】公開: 投稿の終了 (3/3)~公開済みの記事や下書きを編集する場合~

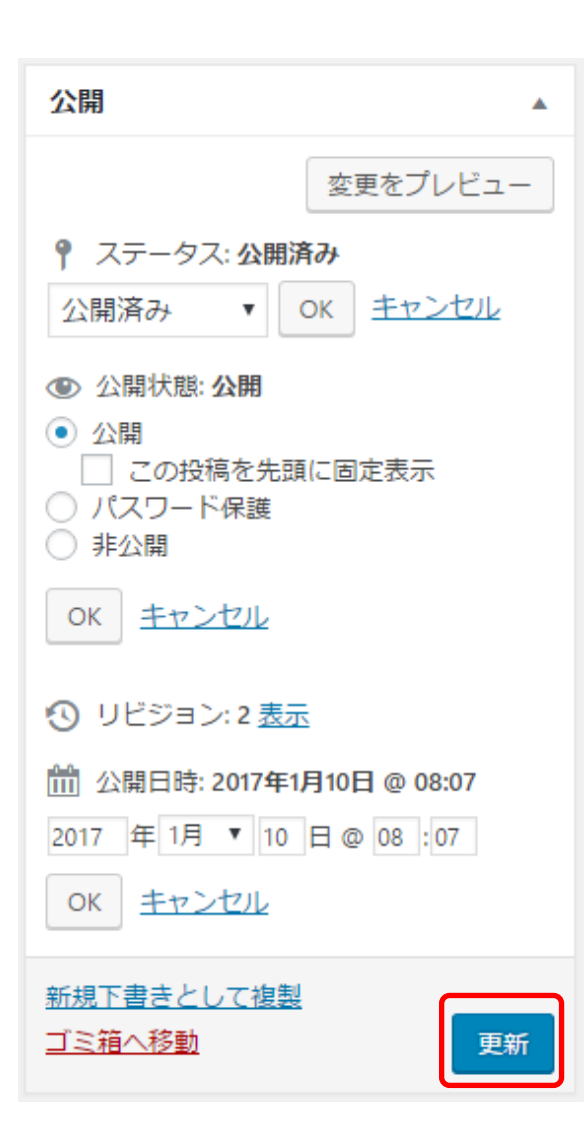

#### 公開済みの記事を修正・更新する場合

公開済みの記事の修正や加筆を行って更新する場合は、 編集が終了したら、右下の「更新」を押します。

これで、編集後の内容がサイトに反映されます。

2.2. その他の公開方法(1/4)

#### 表示順序の変更

記事一覧への表示順序は、上から「公開日時」の最新の順に表示されます。

従って、<u>既に投稿した記事</u>の「公開日時」を操作することで、表示順序をコントロールすることができます。 ただし、現在日時から<u>過去の日時のみ</u>です。未来の日時は設定できません。 「公開日時」は以下の部分で操作します。

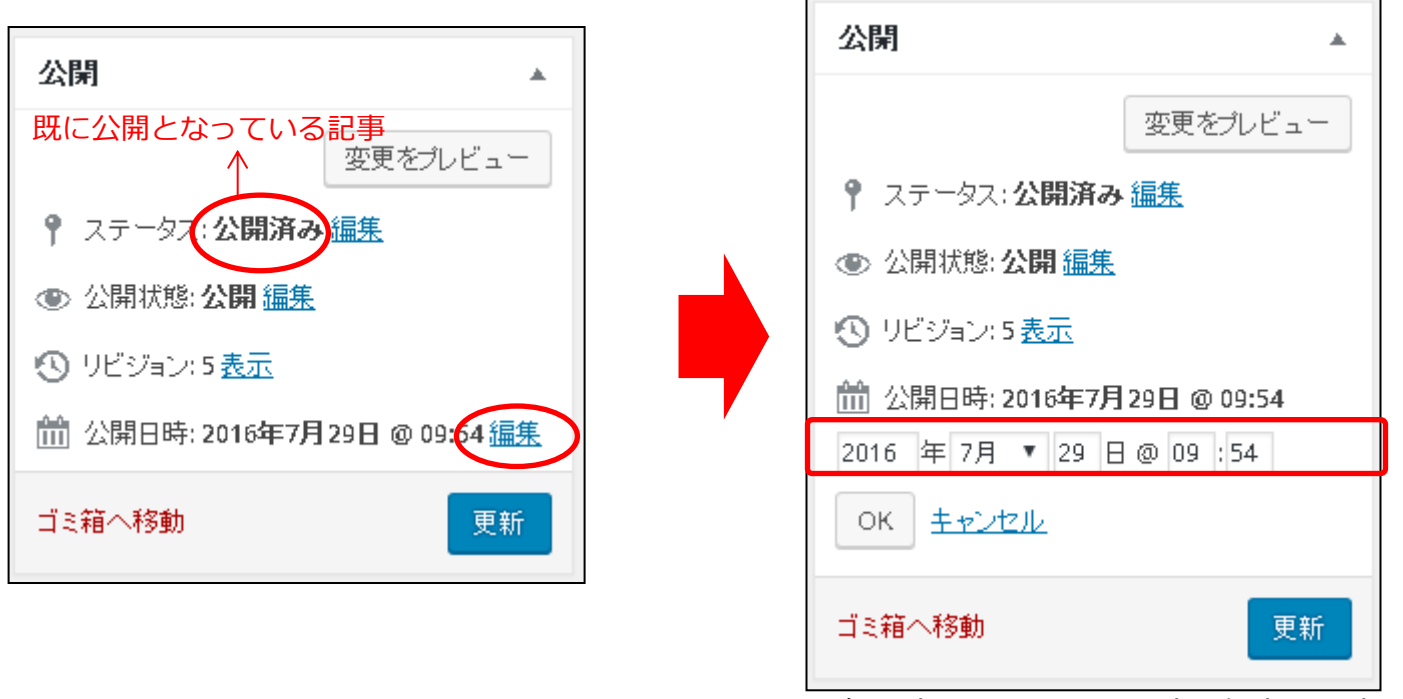

現在日時より、過去の日時で任意に設定可能

「公開日時」の設定が完了したら、右下の青い「公開」または「更新」を押して更新します。

2.2.その他の公開方法(2/4)

#### <u>記事の固定表示</u>

記事一覧への表示順序は、上から「公開日時」の最新の順に表示されますが、 記事を固定的に先頭に表示する事もできます。

公開状態を「公開」にし、「この投稿を先頭に固定表示」にチェックを入れます。

| 公開▲                                                                       |
|---------------------------------------------------------------------------|
| 変更をプレビュー                                                                  |
| ¶ ステータス: 公開済み <u>編集</u>                                                   |
| ● 公開状態: 公開                                                                |
| <ul> <li>公開</li> <li>の投稿を先頭に固定表示</li> <li>パスワード保護</li> <li>非公開</li> </ul> |
| ок <u>キャンセル</u>                                                           |
| 🕚 リビジョン: 5 <u>表示</u>                                                      |
| 🛗 公開日時: 2016 <b>年7月 29日 @ 09:54 <u>編集</u></b>                             |
| ゴミ箱へ移動 更新                                                                 |

「公開日時」の設定が完了したら、右下の青い「公開」または「更新」を押して更新します。

2.2.その他の公開方法(3/4)

#### <u>公開予約</u>

<u>記事の投稿前</u>で、下書きが完了したが、<u>今すぐ公開せずに指定した日時に公開する</u>といった 「公開予約」設定が可能です。 前ページと同様に、公開状態が「公開」となっている状態で、

「公開日時」に<u>未来の日時</u>を入力します。

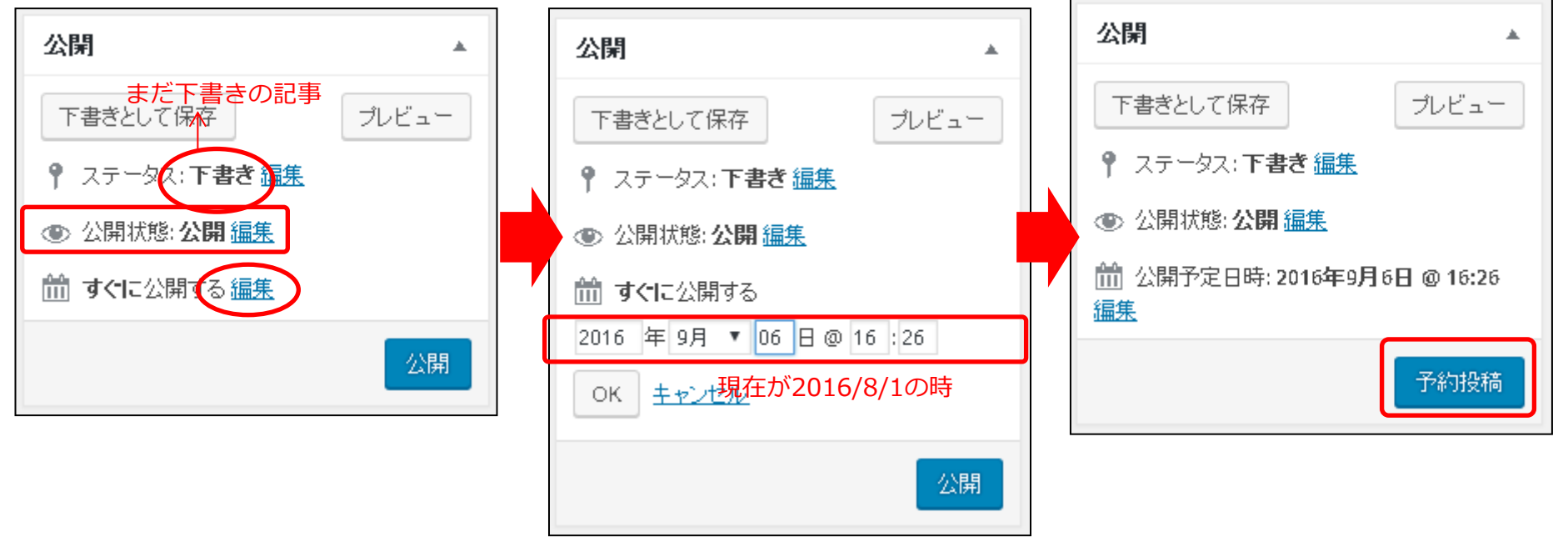

現在日時より、未来の日時で任意に設定可能

「公開予定日時」の設定が完了したら、右下の青い「予約投稿」を押して更新します。

※公開予約は、新規記事のみ可能です。

2.2.その他の公開方法(4/4)

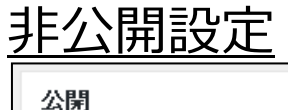

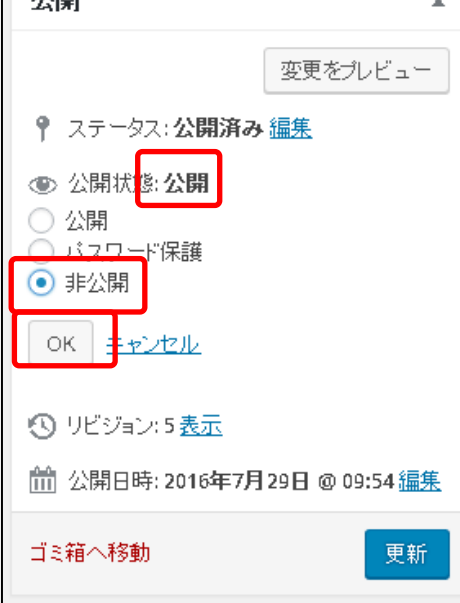

非公開設定を行うと、記事は削除せずに、非表示にすることができます。

例えば、

募集記事を一時的に公開したが、〆切が終わり、 また来月に同じ内容で募集するので記事はとっておきたい といった場合です。

その場合、公開状態を「非公開」とします。

もし次回の公開日時が決まっていれば、編集で公開日時予約を設定して下さい。

#### 「非公開」と「下書き」の違い

|          | 「非公開」               | 「下書き」  |
|----------|---------------------|--------|
| 一般閲覧者    | 表示されない              | 表示されない |
| CMSログイン中 | 「非公開:(タイトル)」<br>と表示 | 表示されない |
| 予約設定     | 予約できない              | 予約できる  |

2.3. 記事の削除

完全に不要になった記事は、以下の手順で削除が可能です。

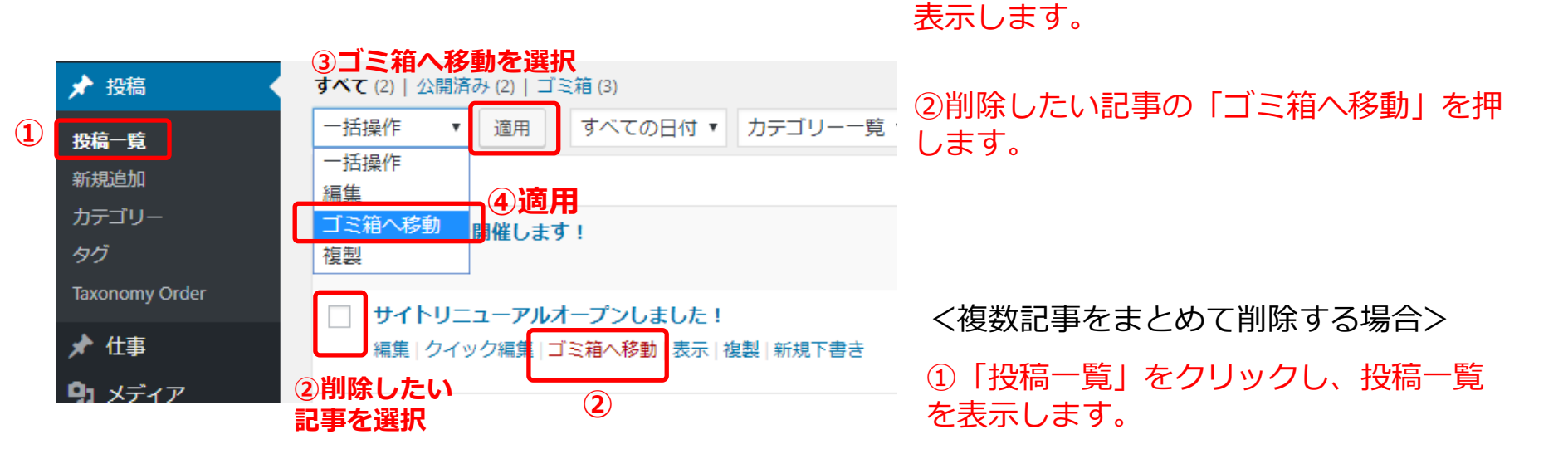

②削除したい記事を選択しチェック ボックスをクリックします。

①「投稿一覧」をクリックし、投稿一覧を

③「ゴミ箱へ移動」を選択します。

④「適用」を押します

2.4. 固定ページの追加・削除

#### 全ての固定ページがメニューに連動しているため、 固定ページの追加・削除を行う場合は、手動で操作を行う必要があります。

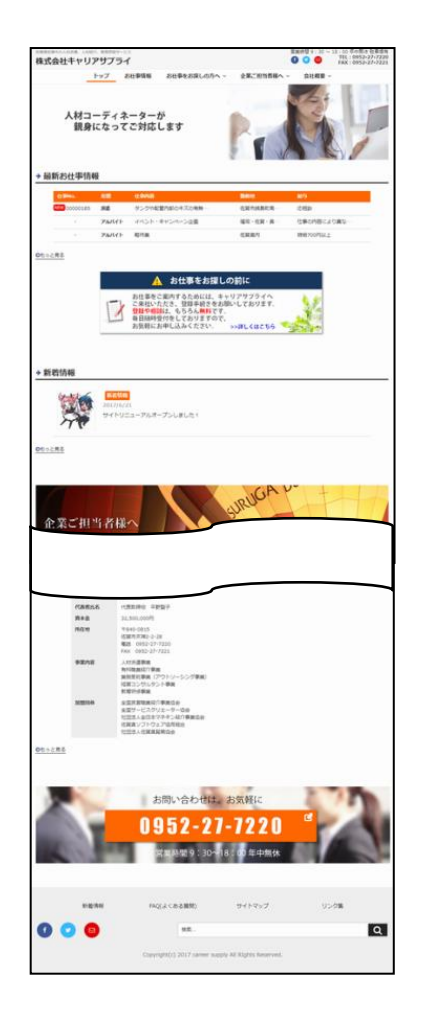

固定ページを追加・削除される場合は、 保守作業にて、作業を実施いたしますので、 ジェピックまで御連絡下さい。

## 3. 編集方法

## 編集画面の概要

記事作成時の編集画面のアイコンの説明です。 (この並びになっていない場合がありますが、マークの意味は同じです。)

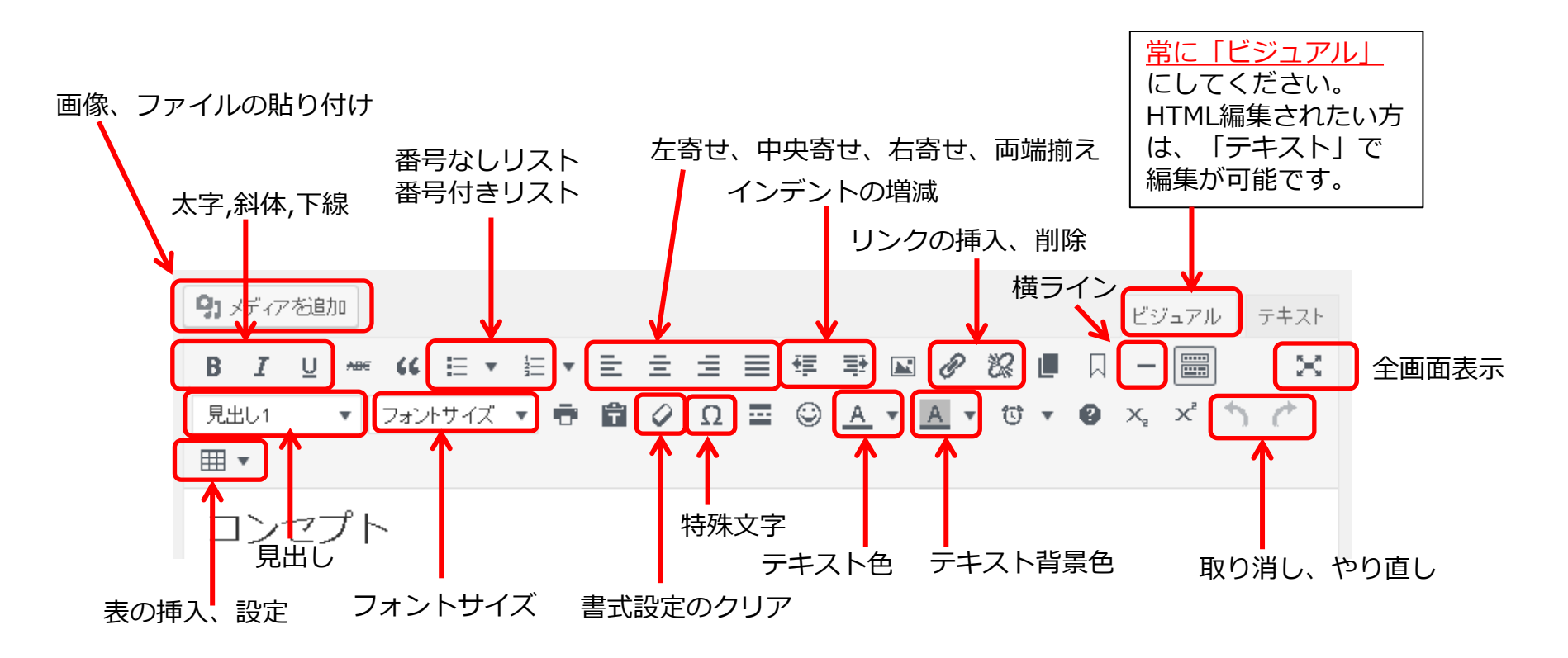

赤枠以外は、基本的に触らないようにして下さい。 特に必要はありません。

3.1. 文字の入力、装飾(1/2)

| 太字・斜体・耳 | <b>x</b> り洋 | 削し線・ | <u>下線</u>  |           |
|---------|-------------|------|------------|-----------|
| 装飾したい文章 | 重をマ         | ?ウスで | ドラック       | ブして反転選択後、 |
| 太字の場合は  | В           | 、斜線  | は I        | <b>x</b>  |
| 取り消し線は  | ABG         | 、下線  | は <u>U</u> | をクリックします。 |

#### <u>色をつける</u>

装飾したい文章をマウスでドラッグして反転選択後、 ▲ • の • をクリックしてカラーパレットを表示 します。お好みの色をお選びください。

#### <u>文字サイズを変更する場合</u>

変更したい文章をマウスでドラッグして反転選択後、 フォントサイズ・をクリックしてドロップダウンで お好みのサイズを選びます。

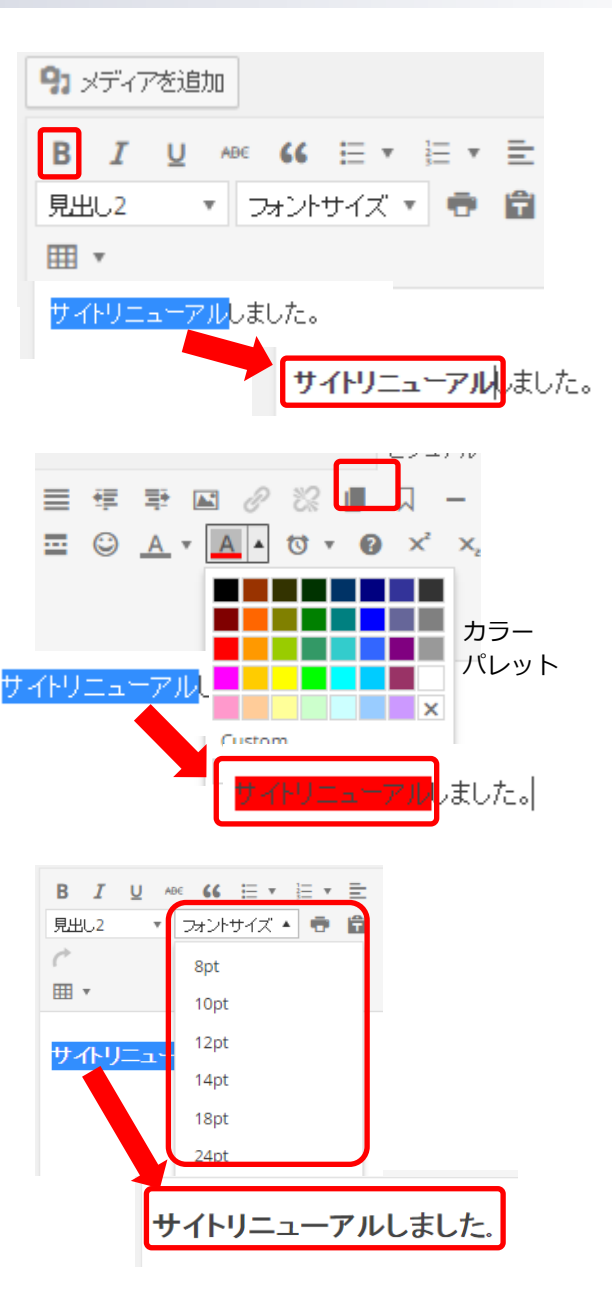

3.1. 文字の入力、装飾(2/2)

#### 文章を左右、中央に寄せる場合

装飾したい文章(段落)をマウスでドラッグして反転 選択後、■ ■ のどれかをクリックして文章を寄せ てください。

※寄せられる範囲は、反転選択した文章だけではなく、 段落全体が寄せられます。

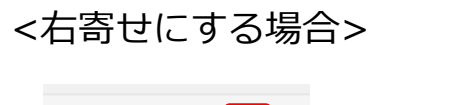

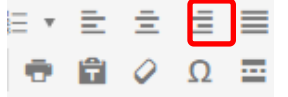

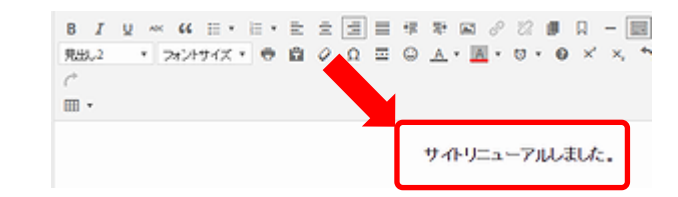

#### 横ライン(水平線)を入れる場合

これは文章の内容が変わる時や、アクセントをつけたい時に使用します。

| ☆<br>曲 ▼<br>サイトリニューアルしました。 | B I   | ⊻ ^≪<br>* 72 | 66 ⊟ 1 | • = • | Ē | ±<br>0 | ∃<br>Ω | = | 悍 | ₽÷ |   | 82<br>10 • | • | Д<br>× | -<br>× |
|----------------------------|-------|--------------|--------|-------|---|--------|--------|---|---|----|---|------------|---|--------|--------|
| ⊞ ▼<br>サイトリニューアルしました。      | Ċ     |              |        | _     |   | Ť      |        | _ | 0 | _  | _ |            | - |        |        |
| サイトリニューアルしました。             | • 11  |              |        |       |   |        |        |   |   |    |   |            |   |        |        |
|                            | サイトリニ | ニューア,        | ルしまし   | t:.   |   |        |        |   |   |    |   |            |   |        |        |

3.2. 文字の改行

本システムでは、文章を改行する方法が<u>2種類</u>あります。 見やすいサイトにするためにも、以下の改行を使い分けることをお勧めします

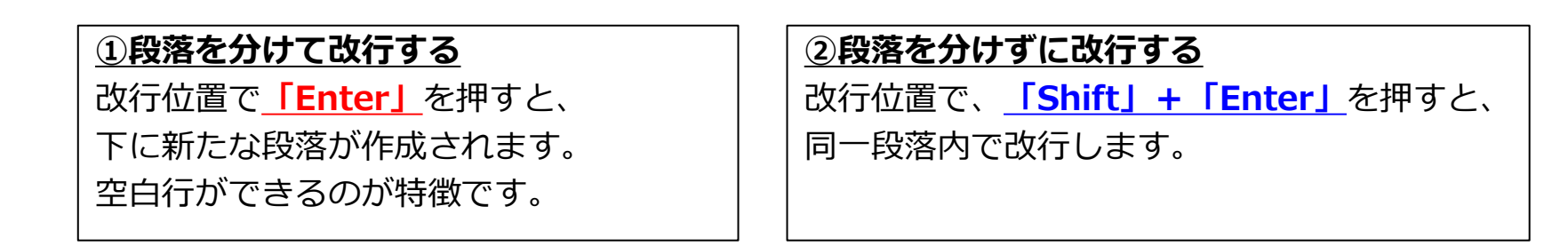

以下のような記事では、このように使い分けます。

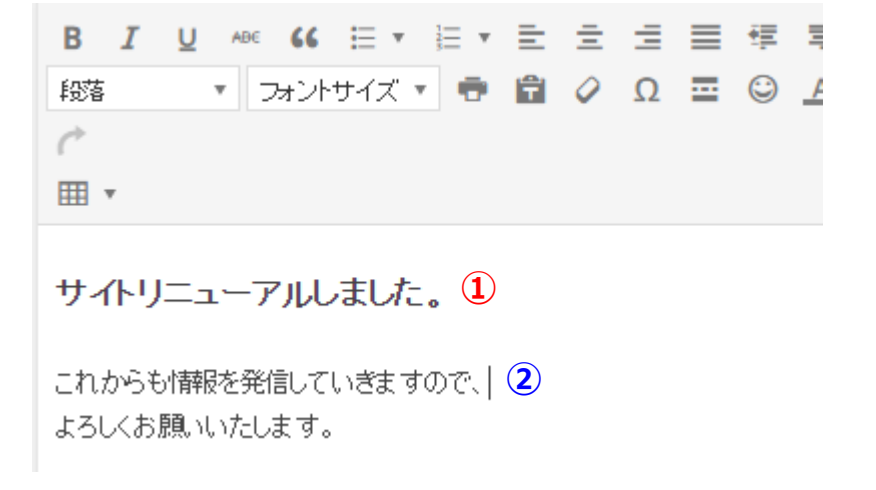

3.3. 表の編集(1/3)

表の新規作成

編集画面にて、表を挿入したい場所にカーソルを合わせ、 ■ ・ をクリックして設定画面を表示します。

「テーブルを挿入」から、ビジュアルで行列数を選択します。

| B I U ADC 66 |               |
|--------------|---------------|
| 段落 マ フォントセ   | サイズ 🔹 🖶 🔹 🗴 🗄 |
| Ċ            |               |
|              |               |
| Ⅲ テーブルを挿入    |               |
| 表のプロパティ      |               |
| 表を削除         |               |
| tu ·         |               |
| 行・           |               |
| 列 •          | 1 x 1         |
|              |               |

#### <2行3列の例>

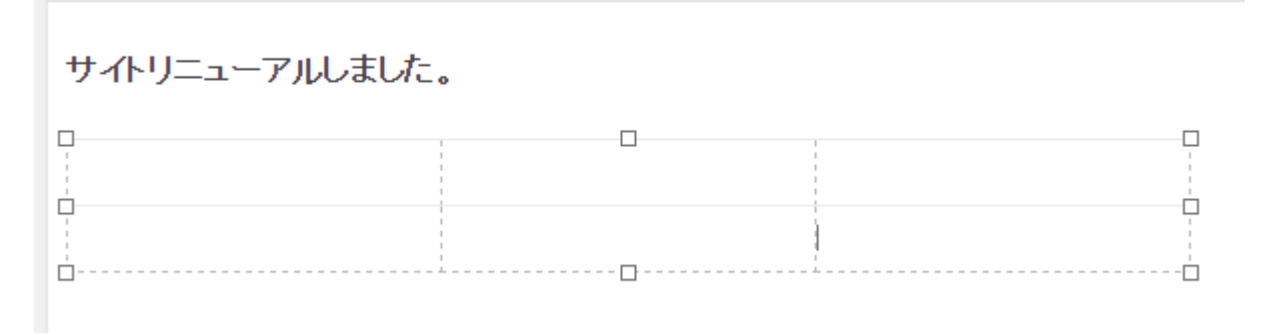

3.3. 表の編集(2/3)

#### 表の削除

削除する表全体をドラッグして反転選択し、 「BackSpase」または「Delete」キーを押して 削除します。

または、表のアイコン **m** から、 「表を削除」をクリックします。

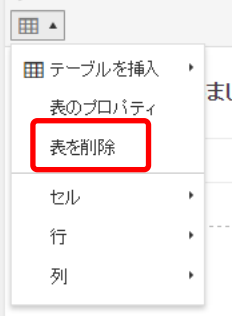

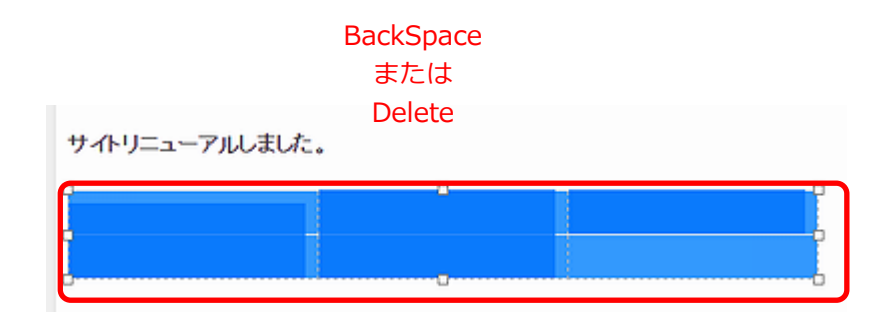

## 表の設定

#### <表全体の設定>

編集したい表をクリックし、 ■ ・ をクリックして 「表のプロパティ」から表の詳細が設定可能です。

#### <セルの設定>

編集するセル内をクリックし、 <sub>■</sub> をクリックして 「セル」→「セルのプロパティ」からセルの詳細が 設定可能です。

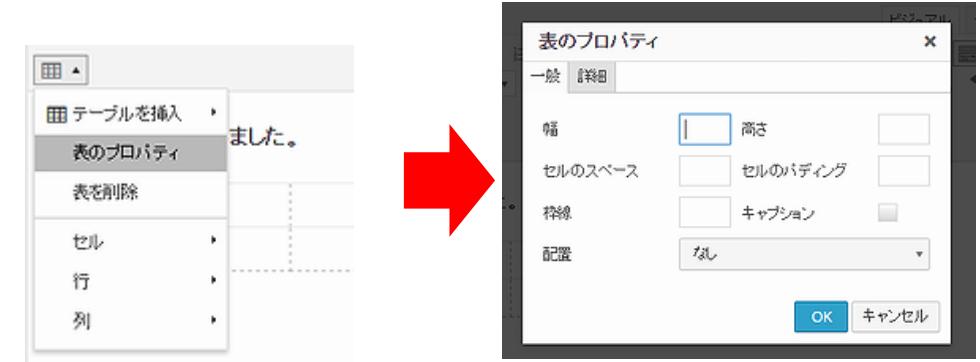

# 田・ セルのプロパティ 表を削除 セルのプロパティ 行・ セルのお合 列・ テーブルセルを分割

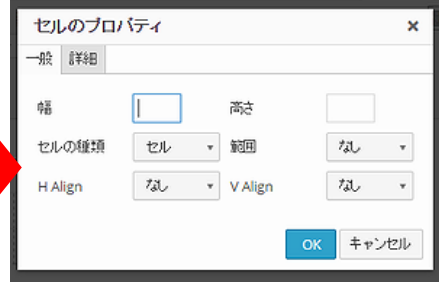

3.3. 表の編集(3/3)

#### 行・列を追加・削除する

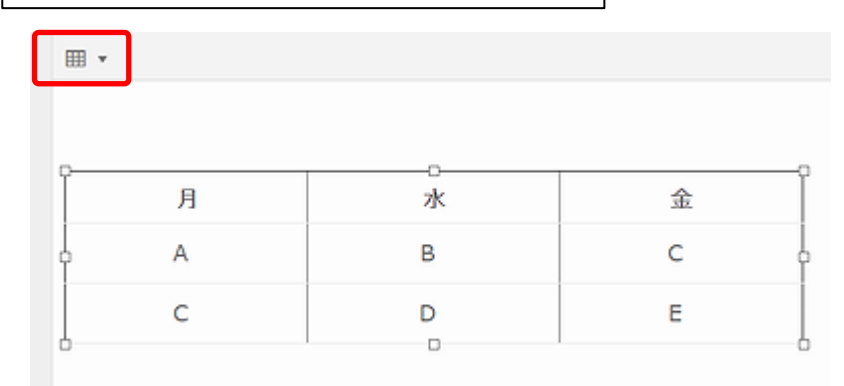

削除も同様に削除したい、行、 列をクリックし、削除します。 行を追加したい場合 追加したい隣の行を クリックした状態で、 以下のように選択します。

| 段落 ▼ 14pt   | 行を上に挿入   |
|-------------|----------|
| Ċ           | 行を下に挿入   |
|             | 行を削除     |
| 囲 テーブルを挿入 → | 行のプロパティ  |
| 表のブロバティ     | 行の切り取り   |
| 表を削除        | 行のコピー    |
| セル・         | 行を上に貼り付け |
| 行           | 行を下に貼り付け |
| 列 •         | D        |
|             |          |

列を追加したい場合 追加したい隣の列を クリックした状態で、 以下のように選択します。

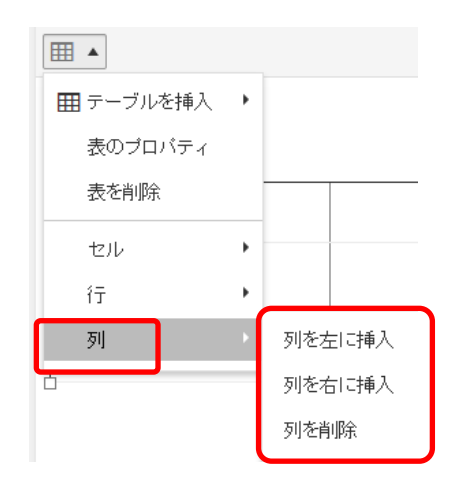

#### セルの結合

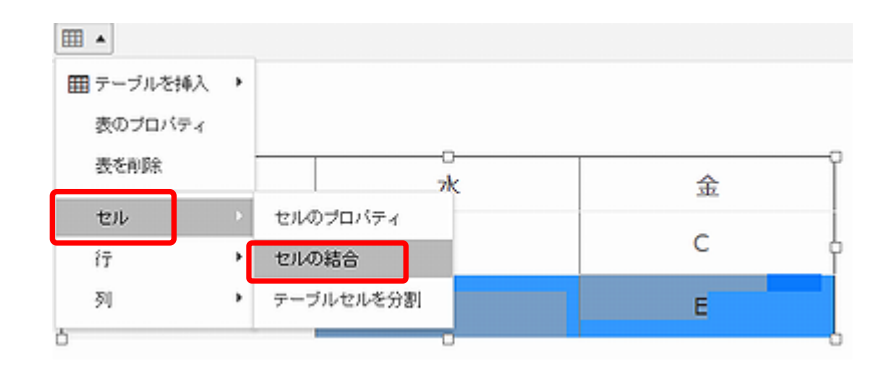

結合したいセルを選択し、左のように選 択します。

一度結合すると、元には戻せませんので、 ご注意ください。

3.4. リンク、ページ内リンク

他サイトヘリンクする

リンクにしたい箇所を選択し、鎖マーク「リンクの挿入/編集」を押します。

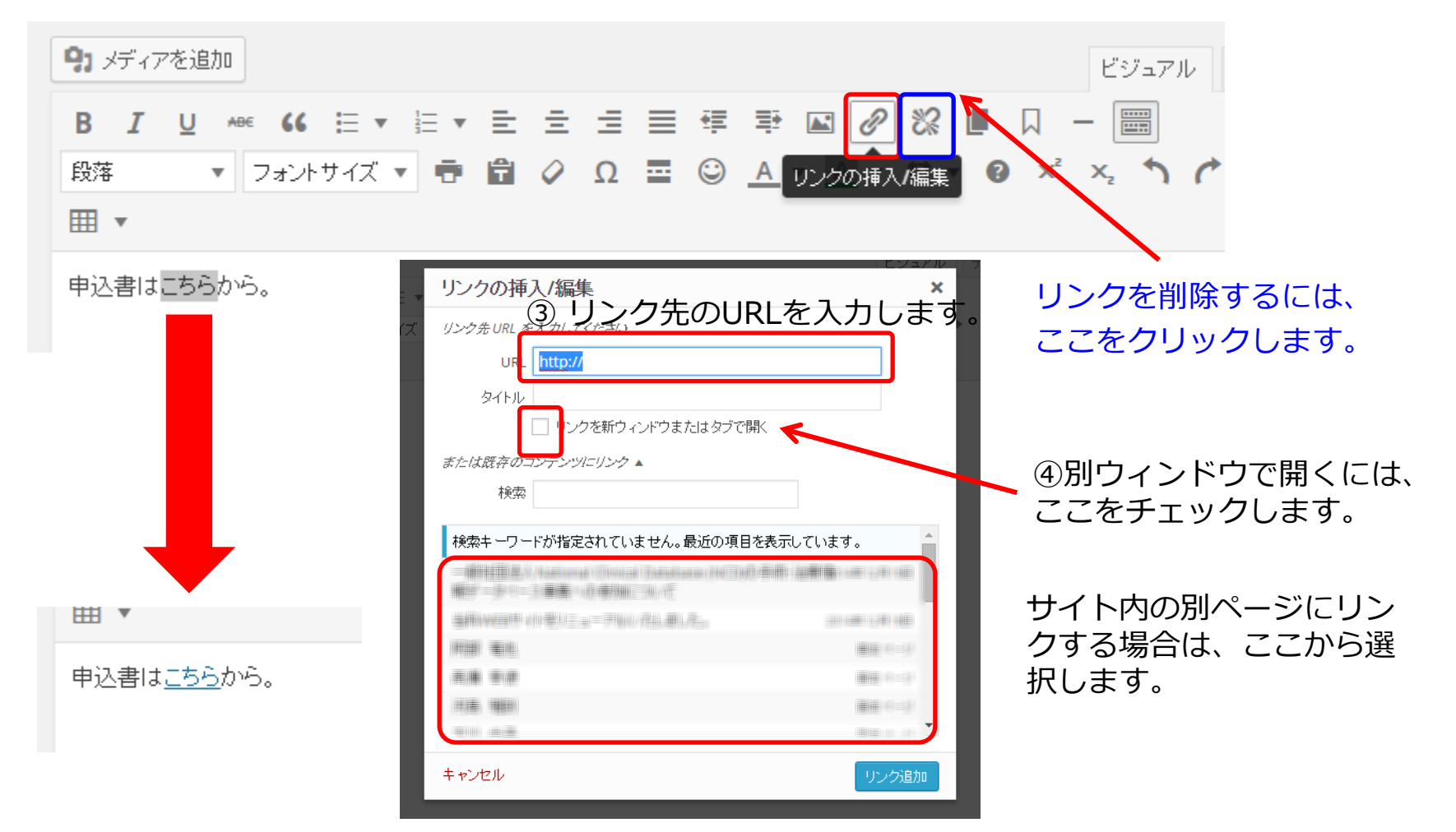

## 3.5. 見出しの設定

#### 見出しの作成方法

見出しをつけるには、見出しとしたいテキストを選択し、 「段落」のドロップダウンメニューから見出し1、見出し2、見出し3を選択すると、 以下のような見出しをつけることができます。

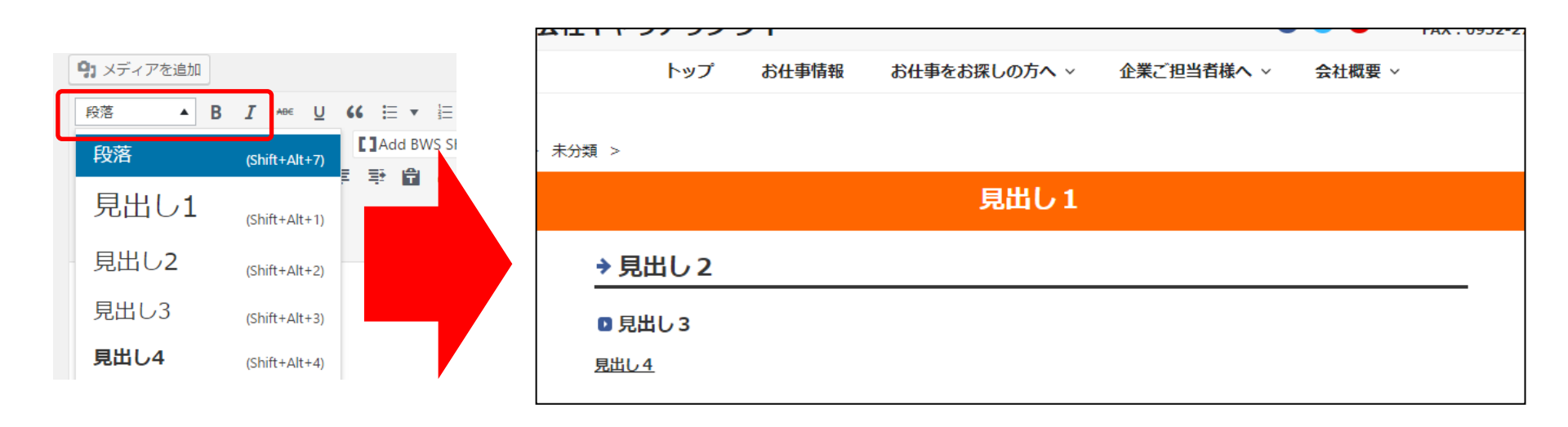

3.6. Word・Excel, 他サイトからのコピー

#### 他サイトをコピー

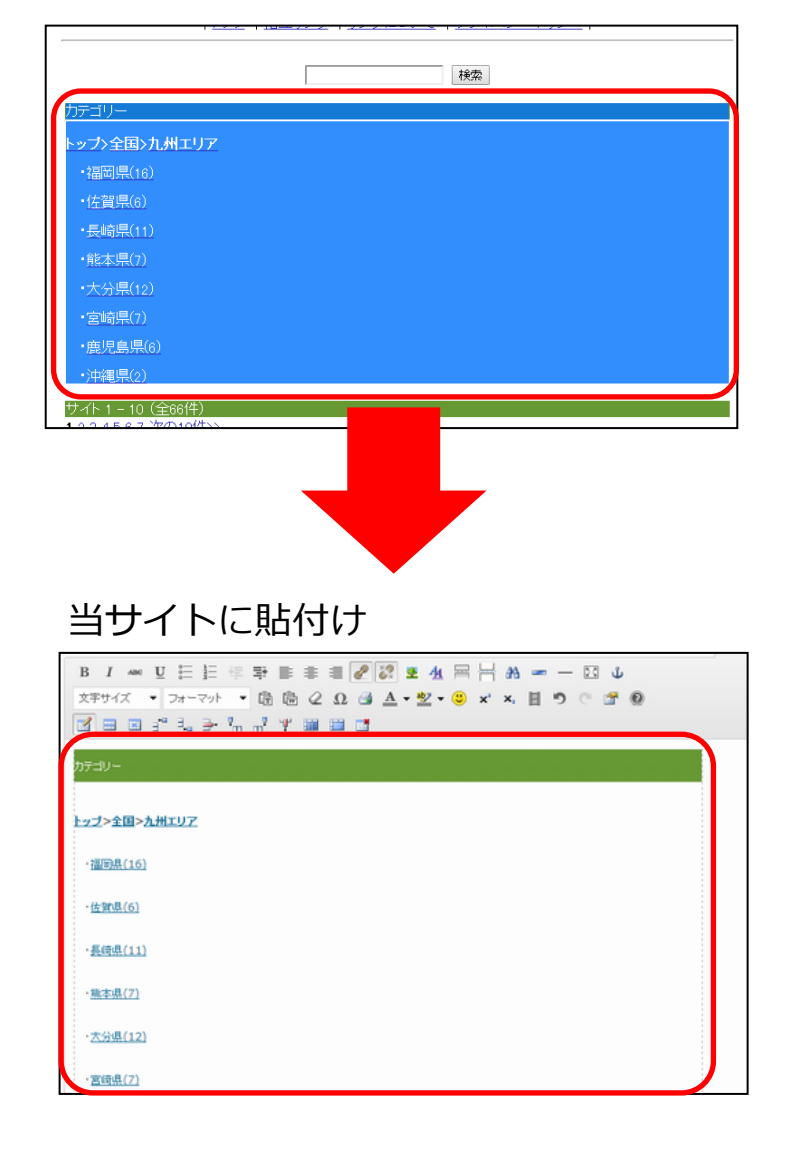

WordやExcel, 他サイトからコピー&ペーストで貼り付ける事も可能です。

引用したい部分を反転させてコピーして、編集画面内で 右クリックしてペースト(貼り付け)します。

ただし、完全に書式は移行されませんので、CMS上で調 整する必要があります。

#### 【注意事項】

他サイトから画像やリンクをコピーした場合、そのページや画像が 削除された時点で、内容や画像が表示されなくなる恐れがあります。 また、転載となりますので著作権上の確認も必要となりますので、 できるだけ画像やリンクはコピーしない事をお勧めします。

3.7. 画像の準備(1/3)

固定ページでも記事ページでも、写真や画像を効果的に使用する事で、 サイトを見る方にとって、**見たいと思えるページ**になります。

画像を使用する際に、注意すべき点は、まず以下の2点が挙げられます。

- <u>容量</u>の大きい、数MB(メガバイト)以上を貼り付けることを避けましょう
   → ページが開くまでに時間がかかり、低速回線で見る方の負担となります。
   <u>最大でも1画像あたり1MB程度</u>が適切と思われます。
- 2. <u>画像のサイズ</u>が大きすぎたり、小さすぎを避けましょう
  - → むやみに大きく、文章部分がスクロールしないと見れなかったり、
     小さすぎて、何を見せたいのかわからなくなってしまいます。
     横幅100~600px 程度 が適切かと思われます。

3.7. 画像の準備(2/3)

#### 画像サイズの調整

画像サイズは、Windows付属のペイントツールで確認、変更ができます。 [スタート]→[すべてのプログラム]→[アクセサリ]→[ペイント]

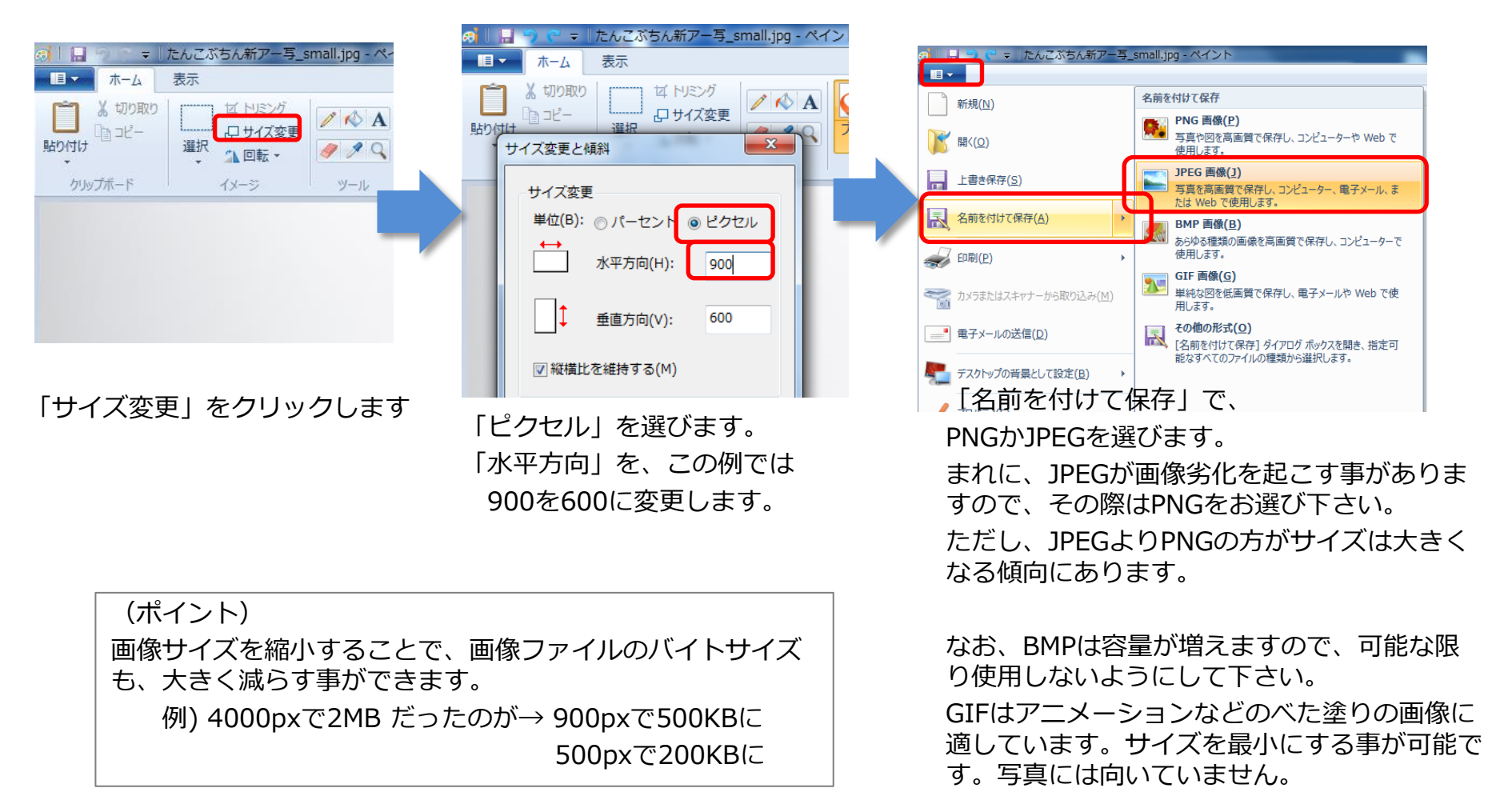

3.7. 画像の準備(3/3) ~ 画像の準備~

#### 画像の様々な調整

他の準備として、

- ・写りこんでいる不要なもののカットや構図の調整(トリミング)
- ・意図しない暗い画像を明るくする
- ・色がくすんでいるので鮮やかにする
- ・斜めになっている画像の補正回転

などの加工をすることで、<u>見やすい画像を提供</u>する事ができます。 あまり極端な加工を行うと、不自然になる場合がありますので、少しずつ変化を加える方が 安全です。

画像編集ソフト(フォトレタッチソフト)は、「ペイント」以外にも

以下のような<u>無料ソフト</u>があります。

これらのソフトを使って、見やすい画像に加工される事をお勧めいたします。

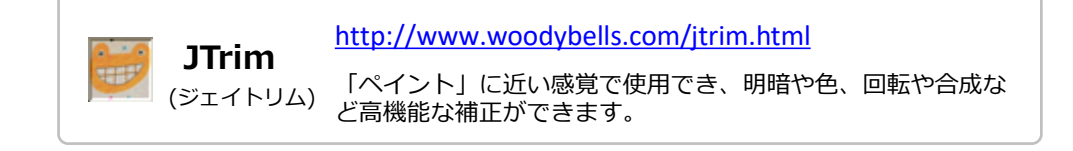

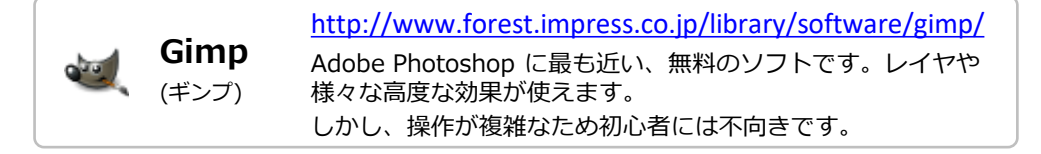

3.8. 画像の挿入(1/7) メディアライブラリ

#### メディアライブラリ

「メディア」→「ライブラリ」から、現在アップロードされている、画像や文書ファイルを閲覧する事ができます。

| 1 4 4 3 6 1 4 1 1 1 1 1 1 1 1 1 1 1 1 1 1 1 1 1 | アサプライ 十 新規                 | こんにちは、cs.master さん 📗                                                                                                    |
|-------------------------------------------------|----------------------------|----------------------------------------------------------------------------------------------------|
| ぬ ダッシュボード                                       | メディアライブラリ Mintain          | へレブ *                                                                                                    |
| ≁ 1985<br>≯ द#≢                                 | 目 田 すべてのメディア・ すべての日何・ 一部連択 | メディア項目を検索                                                                                                    |
| 91 ×ディア                                         |                            |                                                                                                    |
| ライブラリ<br>BEIEBAD<br>Taxonomy Order              | Lan of Reality Balance     | <ul> <li>-17+2779 (1922) Links, v</li> <li>and Mathematical Activities and the<br/>analysis of the second activities and the<br/>activities and the second activities and the<br/>activities and the second activities and the<br/>activities activities and the<br/>activities activities a</li></ul> |
| ● 図まページ                                         |                            |                                                                                                    |
| ♪ 外観<br>↓ ブラヴイン ▲ ユーザー ♪ ツール 国 段支               | Manter att. Ma             |                                                                                                    |
| ✿ カスタムフィール<br>ド<br>闘 CPT UI                     |                            |                                                                                                    |

- 【できること】
- ・メディアの閲覧
- ・不要な画像の削除
- ・各画像などのタイトル名の変更

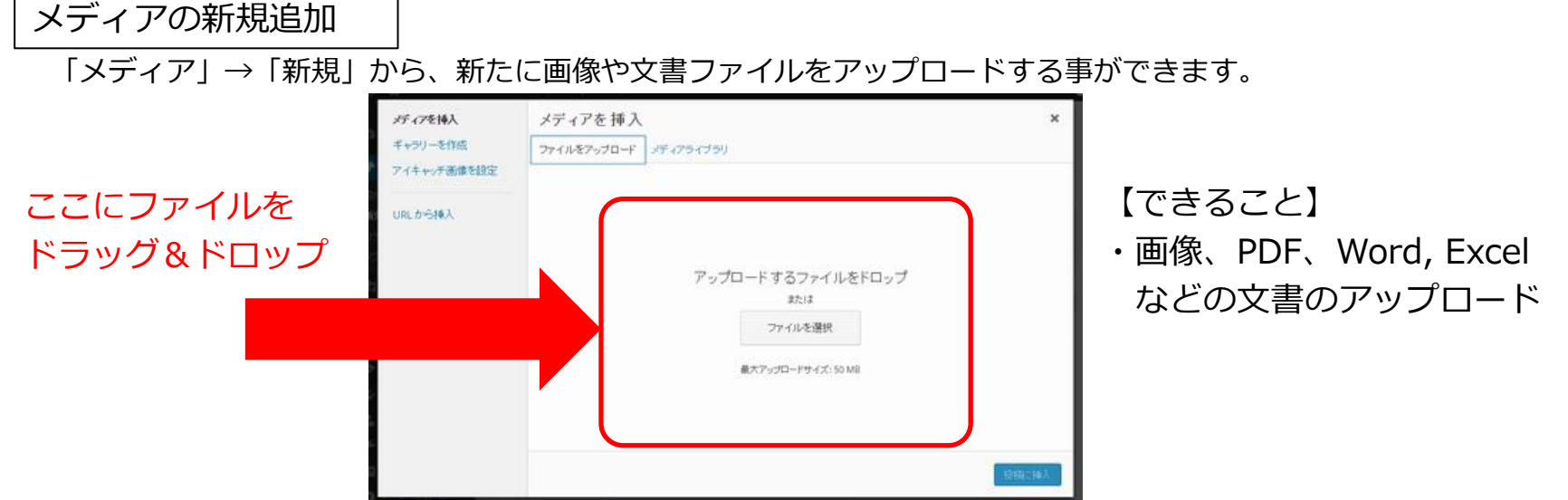

3.8. 画像の挿入(2/7) ~ <u>地大しない場合</u>~

#### <u>アップロード済みの画像を挿入する場合</u>

③詳細情報の確認と修正

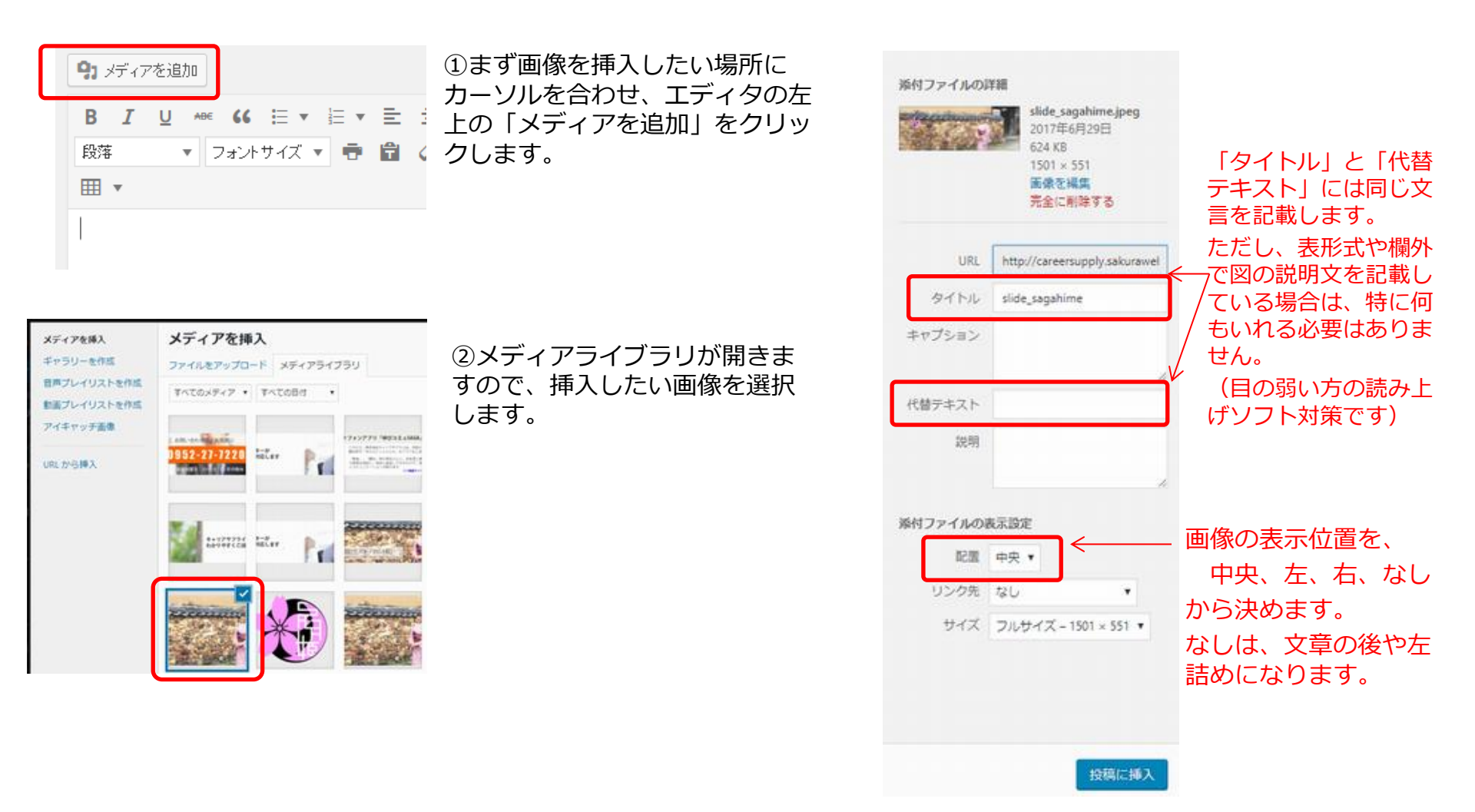

3.8. 画像の挿入(3/7) ~ 拡大しない場合~

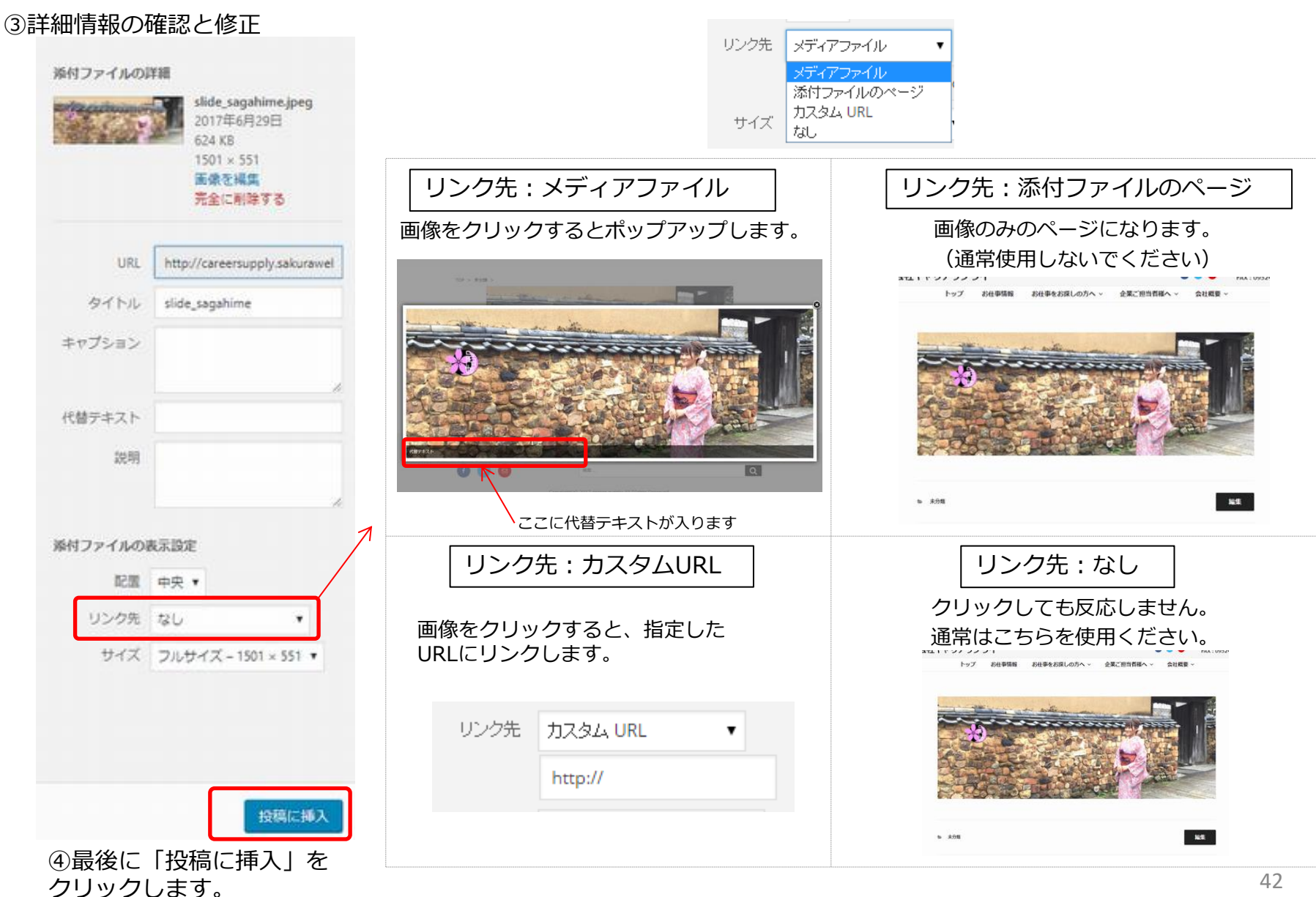

3.8. 画像の挿入(4/7) ~ 拡大しない場合~

#### 記事を書いている途中で画像を挿入する場合

2 % X 💷 🛛 – 🚟 🔻 フォントサイズ 🔻 🖶 🖨 🥥 Ω 🔤 😂 段落 to • 0 × × 5 C ₩ • のの画像です。

 ①記事編集中に、画像を事前にアップロードしておらず、急遽
 画像を挿入する場合は、まず挿入したい場所にカーソルをあわせます。

②この編集画面上に、挿入したい画像を、ブルーの領域に ドラッグ&ドロップします。

③すると、アップロードが始まります。

アップロードが終わると、メディアライブラリ画面になります ので、必要な詳細情報を編集し、「固定ページ/投稿に挿入」を クリックします。

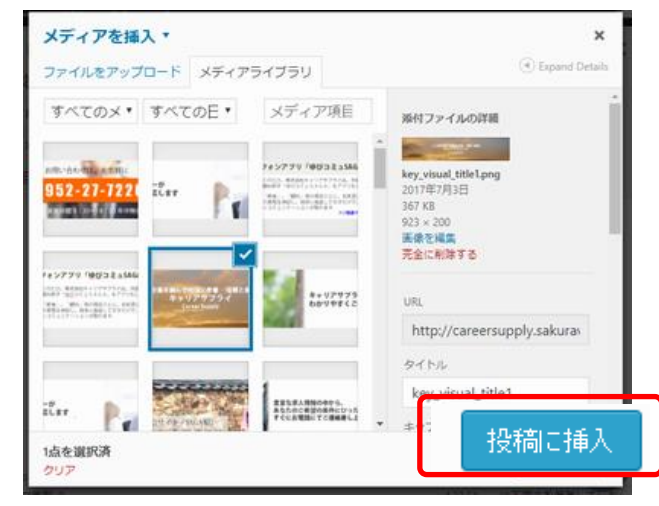

3.8. 画像の挿入(5/7) ~ 画像拡大(zoom機能)を使用する場合~

本システムでは、画像をクリックすると大きな画像でポップアップする<u>拡大機能(zoom機能)</u>を、 比較的に容易に設定いただけるシステム構成となっております。 ここでは、画像拡大を行う画像を挿入する操作を説明します。

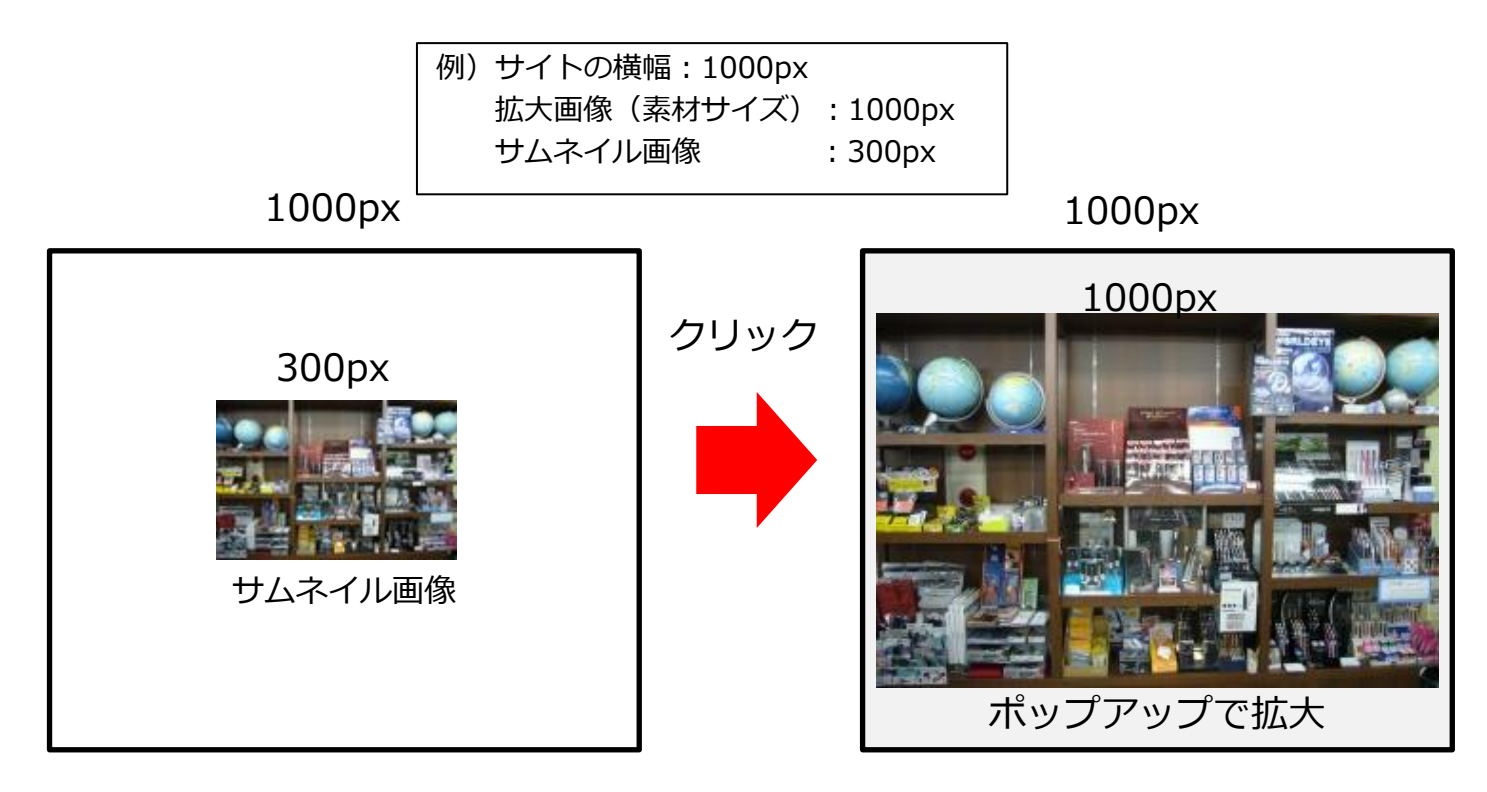

当サイトはレスポンシブデザイン(端末にあわせてサイズが変わる仕組み)により、 横幅のサイズが以下の3段階に変化します。

| 最大サイズ(パソコンサイズ)    | :  | 1140px幅         |
|-------------------|----|-----------------|
| タブレットサイズ          | :  | 990px幅          |
| スマートフォンサイズ        | :  | 780px幅以下        |
| この横幅サイズを参考に、拡大した際 | の横 | 「幅のサイズを設定して下さい。 |

3.8. 画像の挿入(6/7) ~ 画像拡大(zoom機能)を使用する場合~

①まずオリジナルサイズ1000px幅の画像を、「メディア」→「新規追加」からアップロードします。

②次に、記事にサムネイル画像を設置します。 サイズを「中 300(横幅)x199(高さ)」にして、 リンク先を「メディアファイル」にして、 「固定ページ/投稿に挿入」します。

|                                                       |                                                                                                    |          | ★ 1265                                                                                                    | ここにタイトルを入力                                                                                                    |
|-------------------------------------------------------|----------------------------------------------------------------------------------------------------|----------|----------------------------------------------------------------------------------------------------|----------------------------------------------------------------------------------------------------|
| 画像詳細                                                  | ×                                                                                                    |          | 投稿一號<br>KREM                                                                                                    | パーマリンク: <u>http://careersupply.takuraweb.com/2017/07/05/541/</u> NER                                                                                                    |
| キャプション                                                | in the second second second second second second second second second second second second second second second |          | カテゴリー<br>タグ                                                                                                    | 93 メディアを追加 🖾 スライジーを追加 🍽 Insert Icon                                                                                                    |
| 代替デキスト                                                |                                                                                                    |          | Taxonomy Order<br>卢 仕事                                                                                                    |                                                                                                    |
| BREAK                                                 | オリジナルを編集 置換                                                                                                    |          | 93 メディア<br>● 周定ページ                                                                                                    | and the second second se |
| 配置 左 中央 右 なし                                          |                                                                                                    |          | <i>&gt;</i> 91€0                                                                                                    |                                                                                                    |
| サイズ @~300+110 ・                                       |                                                                                                    |          | <i>録 プラヴイン</i>                                                                                                    | the second second second                                                                                                    |
| リング先 メディアファイル ・                                       |                                                                                                    |          | ▲ ユーサー<br>♪ ツール                                                                                                    |                                                                                                    |
| http://careers.upply.sakuraweb.com/vep/vpi-content/va | ÷                                                                                                    |          | PD 10/#                                                                                                    |                                                                                                    |
|                                                       | 東新                                                                                                    |          |                                                                                                    |                                                                                                    |
|                                                       |                                                                                                    |          |                                                                                                    |                                                                                                    |
|                                                       |                                                                                                    |          | 宝寸+ の 1000                                                                                                    | Day の画像がポップアップします                                                                                                    |
| ペレビュー」 で確認します                                         | -                                                                                                    |          |                                                                                                    |                                                                                                    |
| רכ ככ לכיו דבוצ                                       |                                                                                                    |          | (サイト幅に合わ                                                                                                    | つせて週切な大きさに伸縮します)                                                                                                    |
| トップ お仕事情報 お仕事をお探しの方へ                                  | <ul> <li>企業ご担当者。</li> </ul>                                                                                     |          |                                                                                                    |                                                                                                    |
| 未分類 >                                                 |                                                                                                    |          | THE S REAL STREET, STREET, STR |                                                                                                    |
|                                                       |                                                                                                    | <b>N</b> | ALL DESCRIPTION OF THE OWNER                                                                                                    |                                                                                                    |
|                                                       |                                                                                                    |          |                                                                                                    | at when the second second second second second second second second second second second second second second s                                                                                                    |
|                                                       | クリック                                                                                                    |          |                                                                                                    |                                                                                                    |
|                                                       |                                                                                                    |          |                                                                                                    |                                                                                                    |
|                                                       |                                                                                                    | ۲        | A CHARLES                                                                                                    | AN BOOK TO BE MUS                                                                                                    |
|                                                       |                                                                                                    |          |                                                                                                    |                                                                                                    |
| ► 未分類                                                 |                                                                                                    |          | R87121                                                                                                    |                                                                                                    |
|                                                       |                                                                                                    |          | 0 0 0                                                                                                    | A.S                                                                                                    |
|                                                       |                                                                                                    |          |                                                                                                    |                                                                                                    |
| 新着情報 FAQ(よくある質問)                                      | דעראדע דעראדע                                                                                                   | - トフォンを考 | ·唐1 700mv1                                                                                                    |                                                                                                    |

#### まず横幅300pxの画像が貼り付けられました。

3.8. 画像の挿入(7/7)

サムネイルのサイズは、編集画面で変更する事も可能です。

①挿入した画像をクリックし、鉛筆のアイコンをクリックします。

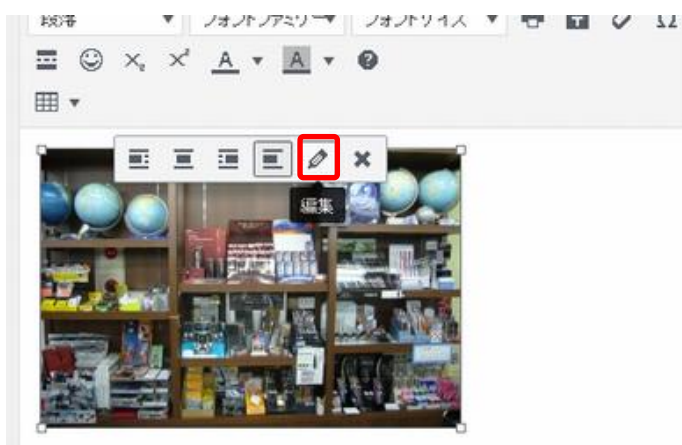

②挿入した画像をクリックし、鉛筆のアイコンをクリックします。

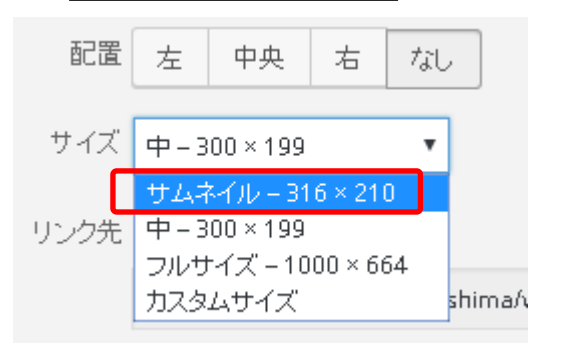

最少の316x210の場合

任意のサイズの場合

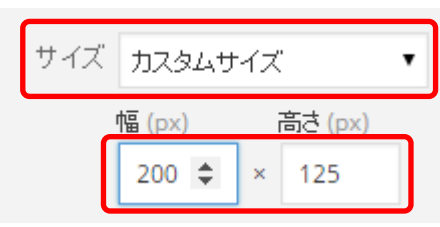

比率は保たれたまま、サイズ変更ができます。

③最後に「更新」をクリックし更新ます。

## 3.9. 画像の削除

画像の貼り付けを間違えたり、掲載中の画像を表示させないようにしたい場合は、「画像の削除」を行います。

削除したい画像をクリックし、削除マーク(×マーク)をクリックします。

最後に、この記事の「更新」ボタンを押し、編集を更新します。

この操作で、画像は表示されなくなります。

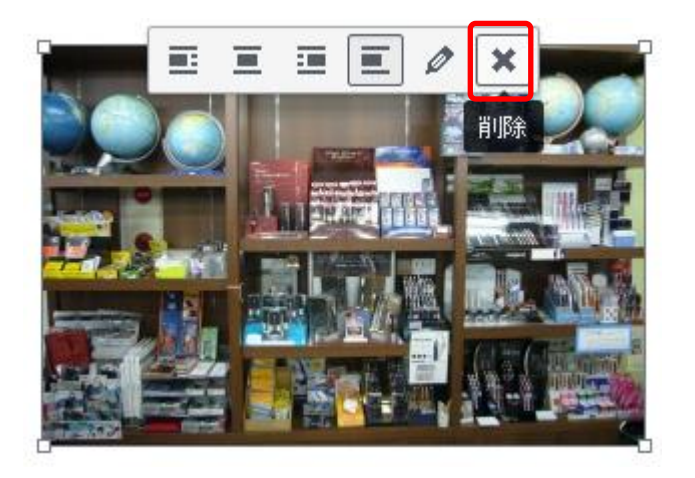

なお、画像自体は、メディアライブラリに保存されたままですので、画像を復活表示させたい場合は、メ ディアライブラリから選択し、再表示させることが可能です。

画像の存在ごと消す場合は、メディアライブラリから選択し、「完全に削除する」で削除してください。

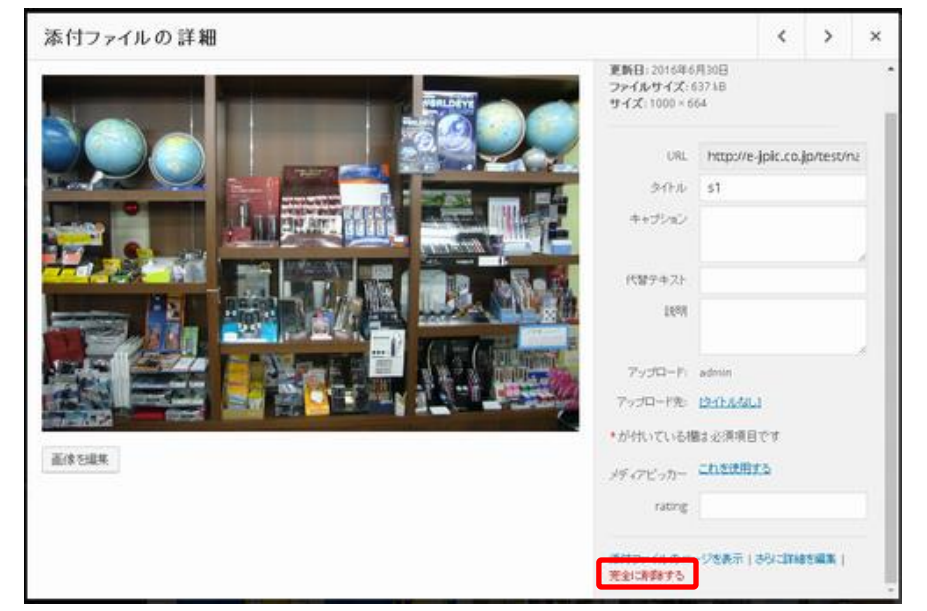

## 3.10. PDF, Word, Excelの挿入

PDF,Word,Excelを挿入する場合も、画像の場合とほぼ同じ手順で行います。

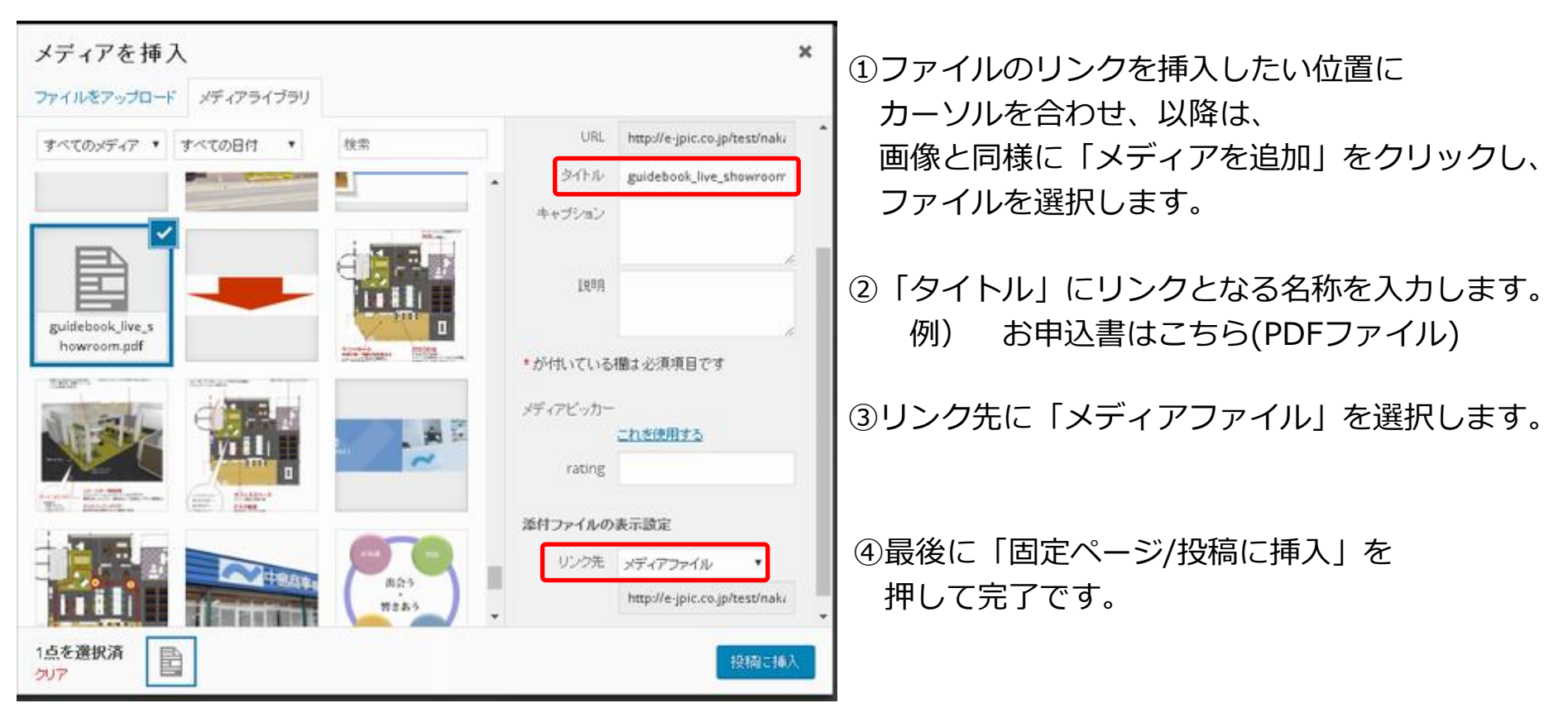

## 4. 特設ページの登録・編集

~県産木材でつくる家具、県産木材を使った建物、応援団~

## 4.1. 家具、建物、応援団の編集

「家具」「建物」「応援団」の作成・編集は、**投稿ページ(記事)と同じように**、 管理画面から新規作成・編集画面へアクセスできます。

|                 |        |   | 家具一覧 新規差加                 |
|-----------------|--------|---|---------------------------|
| 📌 投禍            |        |   | すべて(21)  公開済み(21)         |
| 📌 家具            | すべての家目 |   | ー括操作 ▼ 遠用 すべての日付 ▼ 校り込み検索 |
|                 |        |   | - 91hi                    |
| 🖈 建物            | 新規追加   |   | □ 飛鳥の木馬組み立てキット            |
| 🖈 応援団           |        | , | □ 橘と桧の学習机                 |
| <b>ロ</b> 1 メディア |        |   | □ 学習机                     |

編集の流れは、<u>投稿ページ(記事)と同じ</u>です。 タイトル・画像などのほかに、住所情報なども 登録できます。

一時的に非公開にすることも可能です。

設定が終わったら「更新」または「公開」を押して サイトに掲載します。

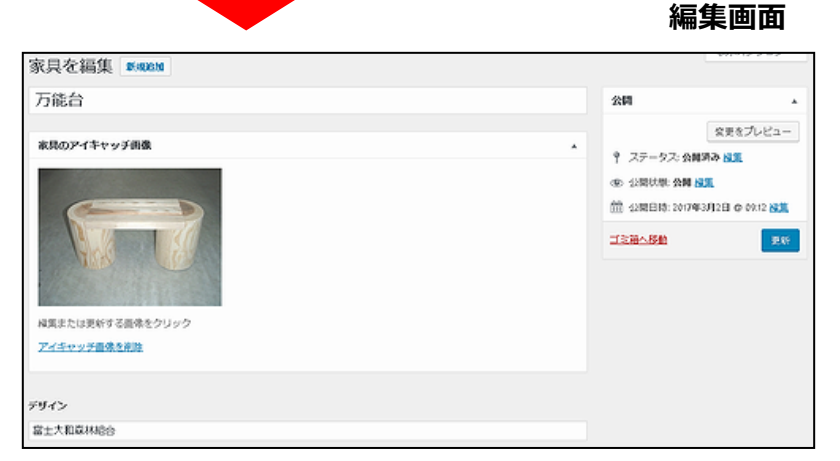

家具一覧

#### <次ページから、具体的な編集方法へ>

4.2. 編集画面(1/2)

「家具」「建物」「応援団」の編集方法は共通していますので、 このページでひとまとめに説明します。

①「**タイトル(商品・団体名)」** 一番上のタイトル欄に、商品名や、団体名を入力します。

②「アイキャッチ画像(商品・団体画像)」 アイキャッチ画像欄に、商品の画像を設定します。 新しく画像を設定する場合はアップロードしてください。 最大2枚まで登録できます。 ※サイト上の一覧で表示されます。

③「各入力欄(構成員 ~ サイトURLなど)」 各テキスト欄に、住所やメールアドレスなどを入力します。 ※メールアドレスについては、形式が合っていないと エラーになります。

④「**テキストエディタ欄(概要 ~ 紹介文など)**」 テキストエディタ付きの入力欄に説明文などを入力します。 さまざまな装飾や、表組みなども設置可能です。

|     | 新しい応援団を追加                                                                                                    |
|-----|----------------------------------------------------------------------------------------------------|
| (1) | ここにタイトルを入力                                                                                                    |
| 2   | 応援例のアイキャッチ曲後<br><u>このに通信にアイキャッチ曲後を設定</u> 1枚目                                                                                                    |
|     |                                                                                                    |
| (3) | aun                                                                                                    |
| Ú   | ❶所<br>佐賀市諸協司大学為重 5 2 9 − 5                                                                                                    |
|     | 和当者<br>事態局長 篋田 領男                                                                                                    |
|     | 電波器码<br>0952-47-5097                                                                                                    |
|     | <b>77997</b><br>0952-47-5659                                                                                                    |
|     | メールアドレス<br>kumisi@meradomikagu.orjp                                                                                                    |
|     | サイトURL<br>http://www.marodomikagu.ar.jp/                                                                                                    |
|     | R.R.                                                                                                    |
| 4   | 91 × F / 7 % http://www.setupic.com/           約落         * B / ***         単 64 日**         日**         王 三 三 回 回 2* 22 - □ ×           う (*) [] Add SWS Shortcode         フォントファー・フォントサイエッ 塚 野 盛 2* 0 三 点 * 図 * ③ ×, ×*         ●           回 *         ************************************ |
|     | 现466. <b>米</b> 434 ℃#90日し,/ご約7086646196734 C                                                                                                    |
|     | ٩.                                                                                                    |

4.2. 編集画面(2/2)

- ⑤「**業種・地域の選択(応援団カテゴリー)**」 応援団のジャンル・地域を選択します。 該当するものにチェックしてください。
  - 例)「大工」で「武雄市」の業者を登録する場合 「**大工・工務店**」と「**武雄・嬉野・鹿島地区**」をチェック

⑥非公開設定、パスワード設定を行いたい場合は、 「公開状態」から選んで設定して下さい。

「下書き」状態は「ステータス」から選択してください。

⑦最後に、「更新」または「公開」ボタンをクリックします。

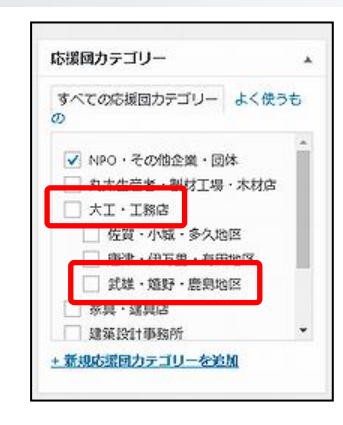

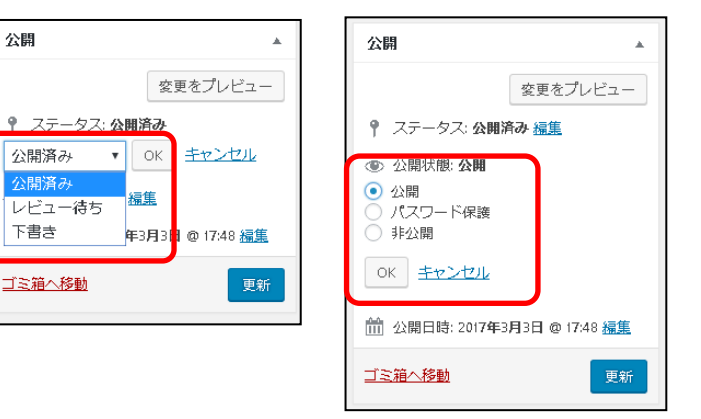

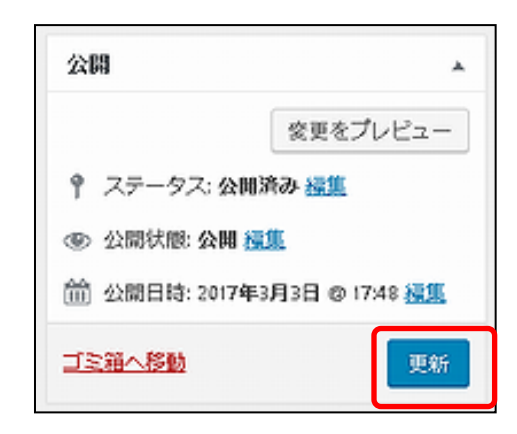

## 4.3. 家具、建物、応援団の順番入れ替え

「家具」「建物」「応援団」の順番入れ替えは、一覧画面で行えます。

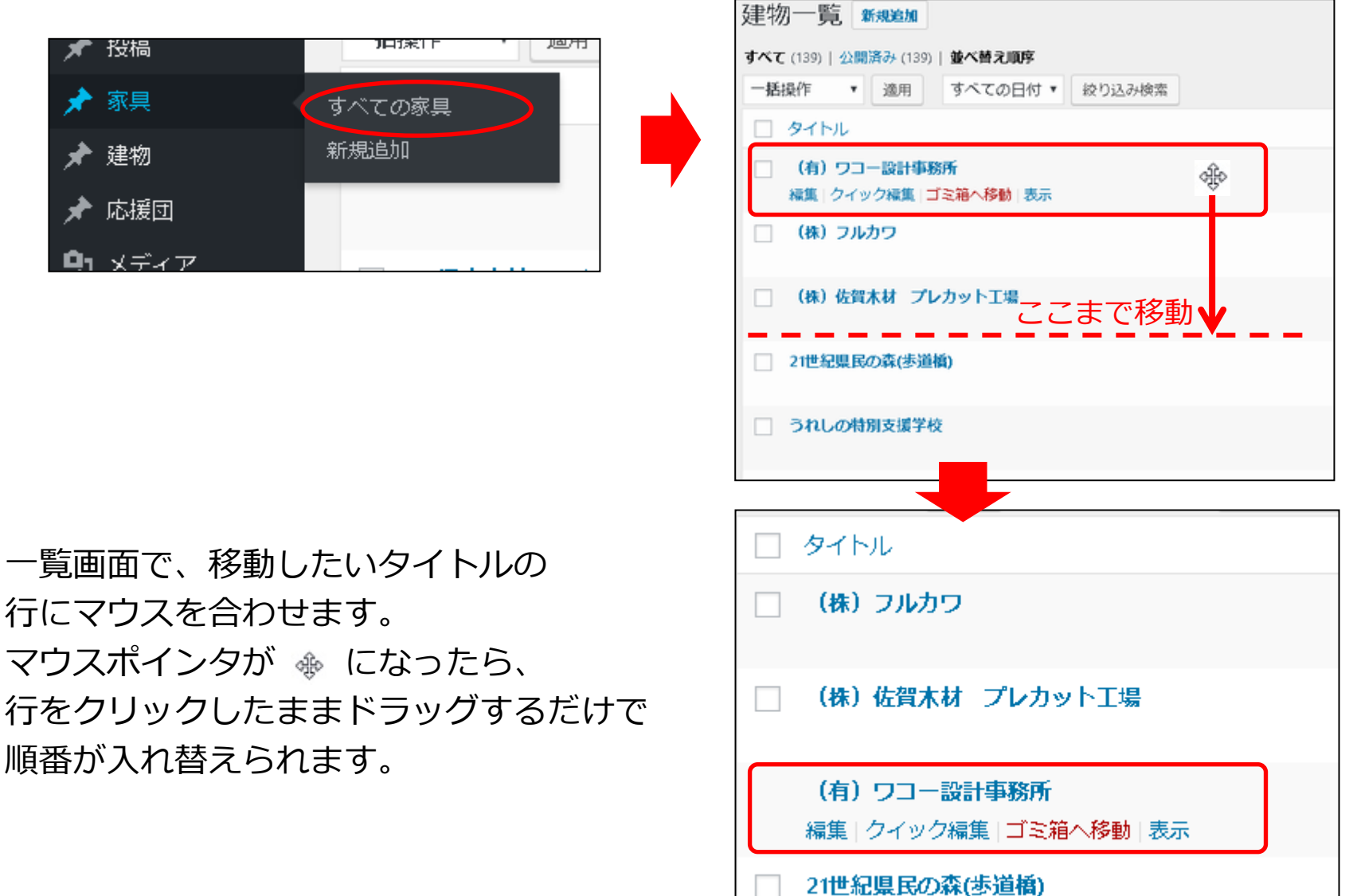

## ご不明な点などありましたら、 株式会社ジェピック 0952-22-5886

### WEB担当

## までご連絡下さい。